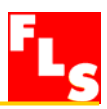

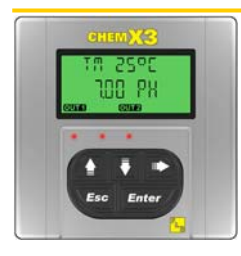

P6.02 Indicatore e trasmettitore di pH/ORP

# MANUALE di ISTRUZIONI

# Indice

| 1.               | Introduzione                                                                                                    | 3           |
|------------------|----------------------------------------------------------------------------------------------------|-------------|
|                  | 1.1. Istruzioni per la Sicurezza.1.2. Verifica imballo.                                                               | 3<br>3      |
| <mark>2</mark> . | Descrizione                                                                                                    | 4           |
|                  | 2.1. Caratteristiche generali.         2.2. Caratteristiche tecniche.                                                 | 4<br>4      |
| 3.               | Specifiche                                                                                                    | 5           |
|                  | 3.1. Dati Tecnici      3.2. Dimensioni                                                                                | 5<br>6      |
| 4.               | Installazione                                                                                                    | 7           |
|                  | <ul><li>4.1. Installazione a pannello</li><li>4.2. Installazione a muro</li><li>4.3. Collegamenti elettrici</li></ul> | 7<br>8<br>9 |
| 5.               | Descrizione generale di funzionamento                                                                                 | 11          |
|                  | 5.1. Funzioni della tastiera5.2. Diagramma di flusso generale di funzionamento                                        | 11<br>.11   |
| <mark>6</mark> . | Livello di Visualizzazione ( View Level )                                                                             | 12          |
| 7.               | Livello di Elenco menù (Menu Directory Level)                                                                         | 12          |
|                  | <ul><li>7.1. Accesso libero (senza password)</li><li>7.2. Accesso protetto (con password)</li></ul>                   | 13<br>13    |

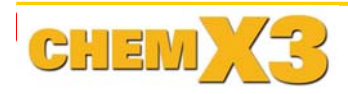

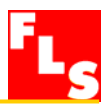

# 8. Livello di Menù (Menu Level) e Livello di Modifica (Edit Level)......14

|     | 8.1. Menù di Calibrazione (Calibration Menu)         | 14  |
|-----|------------------------------------------------------|-----|
|     | 8.1.1. Misura                                        | 14  |
|     | 8.1.2. Menu di calibrazione sensore                  | 15  |
|     | 8.1.2.1. Menù di calibrazione sensore pH automatica  | 15  |
|     | 8.1.2.2. Menù di calibrazione sensore pH manuale     | 16  |
|     | 8.1.2.3. Menù di calibrazione sensore ORP automatica | 17  |
|     | 8.1.2.4. Menù di calibrazione sensore ORP manuale    | .17 |
|     | 8.1.3. Menù calibrazione misura di temperatura       | 18  |
|     | 8.1.3.1. Unità di misura della temeperatura          | 18  |
|     | 8.1.3.2. Valore manuale di temperatura               | 19  |
|     | 8.1.3.3. Calibrazione del sensore di temperatura     | 19  |
|     | 8.2. Menù delle Uscite (Output Menu)                 | 20  |
|     | 8.2.1. 4 – 20mA Output                               | 20  |
|     | 8.2.2. R1 Output (OUT1)                              | 21  |
|     | 8.2.2.1. R1 Output (OUT1): modo ON-OFF               | 21  |
|     | 8.2.2.2. R1 Output (OUT1): modo TIMED                | 23  |
|     | 8.2.2.3. O.C. Output (OPT): modo PROP                | 24  |
|     | 8.2.3. R2 Output (OUT2):modo Alarm                   | 25  |
|     | 8.3. Menù di Simulazione (Simulation Menu)           | 26  |
|     | 8.3.1. Test Loop 4 – 20mA                            | 26  |
|     | 8.3.2. Test R1 Output (OUT1)                         | 26  |
|     | 8.4. Menù delle Opzioni (Option Menu)                | 27  |
|     | 8.4.1. Lingua                                        | 28  |
|     | 8.4.2. Contrasto (Contrast)                          | 28  |
|     | 8.4.3. Retroilluminazione (Backlight)                | 29  |
|     | 8.4.4. Regolazione fine dei 4mA (Loop Ad just 4mA)   | 29  |
|     | 8.4.5. Regolazione fine dei 20mA (Loop Ad just 20mA) | 30  |
|     | 8.4.6. Menù PWD                                      | 30  |
|     | 8.4.7. Hold Input                                    | 31  |
|     | 8.4.8. Reset parametri                               | 31  |
|     | 8.5. Menù delle Statistiche (Statistic Menu)         | 32  |
|     | 8.5.1. Reset statistiche                             | 32  |
| 9.  | Risoluzione dei problemi                             | 33  |
|     | 9.1. Interpretazione dei Messaggi a Display          | 33  |
| 10. | Dati per l'Ordine                                    | 33  |

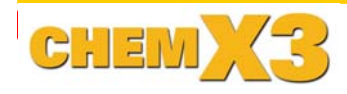

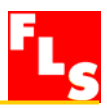

# 1. Introduzione

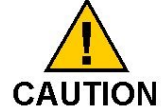

1.1. Istruzioni per la Sicurezza

#### JTION Raccomandazioni Generali

- Leggere il Manuale di Istruzioni prima di Installare e mettere in esercizio lo strumento.
- Questo strumento può essere collegato ad altre apparecchiature, che possono essere pericolose se usate impropriamente. Leggere e seguire le relative istruzioni prima di utilizzare dette apparecchiature con questo strumento.
- L'installazione ed i collegamenti elettrici devono essere fatti da personale qualificato.
- □ Non modificare in alcun modo l'apparecchio originale.

#### Raccomandazioni per l'Istallazione e l'Utilizzo

- Togliere l'alimentazione allo strumento prima di effettuare qualsiasi collegamento elettrico.
- Non superare i valori massimi specificati nei dati tecnici.
- Per pulire l'apparecchio, usare solo prodotti chimicamente compatibili.

#### 1.2. Verifica Imballo

Si prega verificare che il prodotto sia completo e non danneggiato. L'imballo deve contenere quanto segue:

- Indicatore e Trasmettitore di pH/ORP P6.02
- Manuale di Istruzioni per Indicatore e Trasmettitore di pH/ORP P6.02

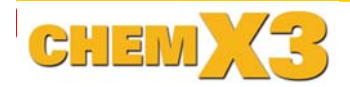

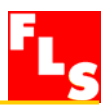

# 2. Descrizione

#### 2.1. Caratteristiche generali

L'Indicatore / Trasmettitore di pH/ORP FLS ChemX3 P6.02 è progettato per convertire il segnale proveniente da tutti i Sensori pH/ORP in una visualizzazione a display e in un segnale 4...20 mA per trasmissione a distanza, e possiede inoltre due uscite relè. Un sistema modulare, che prevede un unico corpo strumento adattabile per il montaggio a pannello e muro consente una elevata flessibilità di utilizzo. Semplici menù guidati consentono una calibrazione personalizzata di tutti I parametri di misura, e gli aggiornati criteri di progettazione utilizzati garantiscono nel tempo segnali stabili ed affidabili.

#### 2.2. Caratteristiche Tecniche

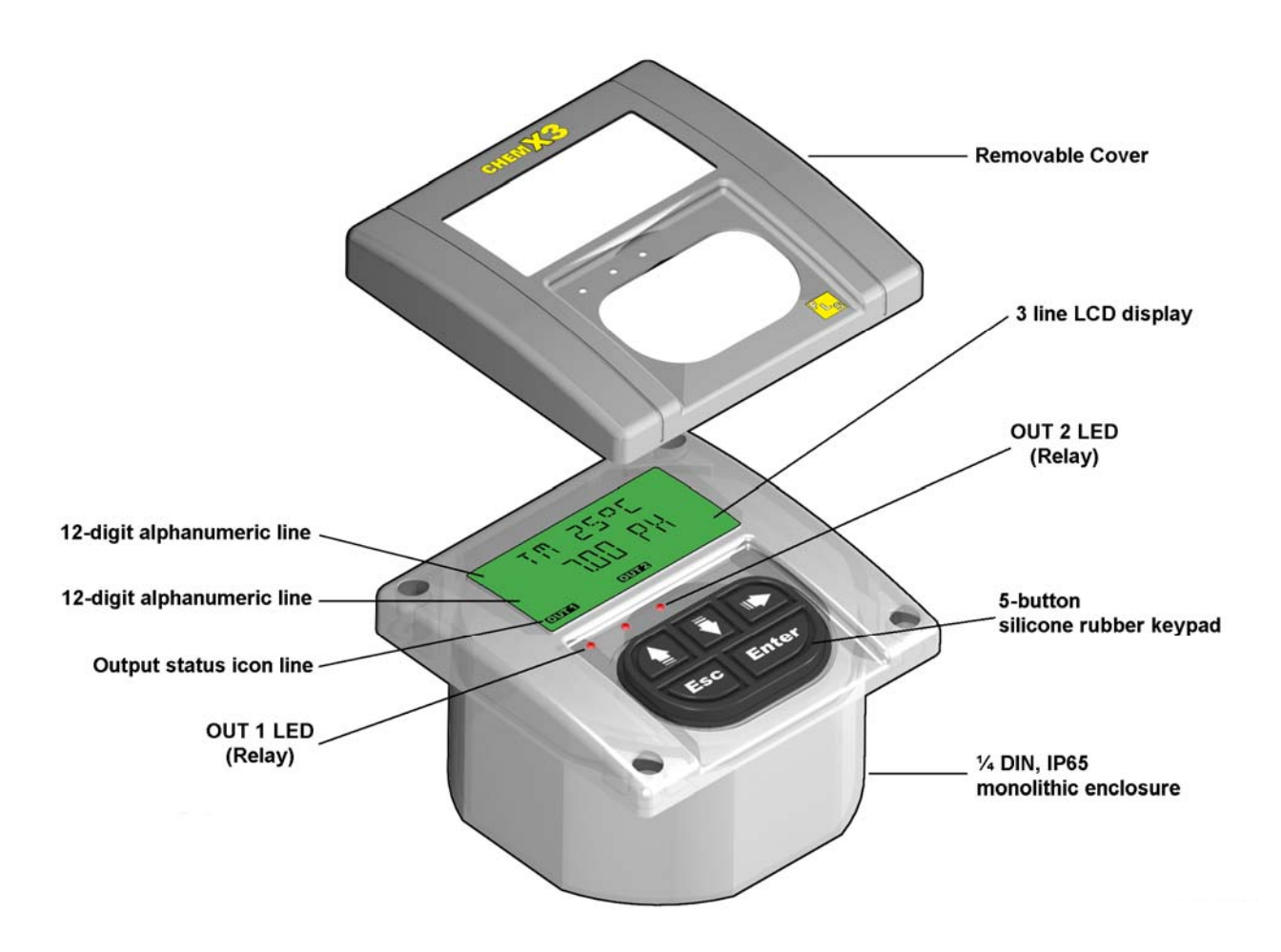

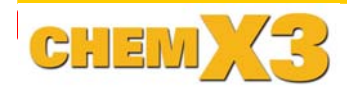

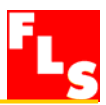

# 3. Specifiche

## 3.1. Dati Tecnici

#### Generali

Materiali:

- Box: PC (policarbonato)
- Guarnizione versione a pannello: Neoprene
- Guarnizione versioni da campo e da muro: EPDM
- Tastiera: 5-tasti in gomma siliconica

Display:

- LCD a 3 righe: 2 x 12 righe alfanumeriche + 1 riga icone
- Frequenza di aggiornamento: 1 secondo
- Contrasto: 5 livelli, regolabile dall'utilizzatore

Protezione: IP65 frontale

Misuratore pH

- Intervallo di funzionamento: 0-14 pH
- Accuratezza : ±0,01 pH

**Misuratore ORP** 

- Intervallo di funzionamento: ± 1500 mV
- Accuratezza : 1 mV

Intervallo di temperatura :  $0 - 100 \,^{\circ}C$ Accuratezza temperatura =  $\pm 1 \,^{\circ}C$ Risoluzione Temperatura = 0,15  $\,^{\circ}C$ 

#### Elettrici

Alimentazione: 24 Vac/Vdc  $\pm$  20% Uscita in corrente:

- 4...20 mA, isolata, completamente regolabile e reversibile
- Impedenza di carico max:  $500\Omega$
- Uscite Relè:
- Contatto meccanico SPDT 10A 250 VAC

Tensione di ingrasso (Hold): 15-30 Vac/Vdc isolata Protezione fusibile : 150 mA (rigenerabile)

#### Ambientali

Temperatura di esercizio: da -10 a +70°C (da 14 a 158°F) Temperatura di stoccaggio: da -15 a +80°C (da 5 a 176°F) Umidità relativa: da 0 a 95% senza condensa

5

#### Norme e Certificati

Produzione in regime di Qualità ISO 9002 Produzione in regime di Qualità ISO 14001 Certificato CE

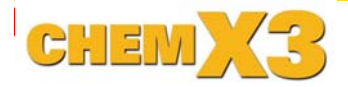

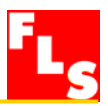

# 3.2. Dimensioni

# Montaggio a Pannello

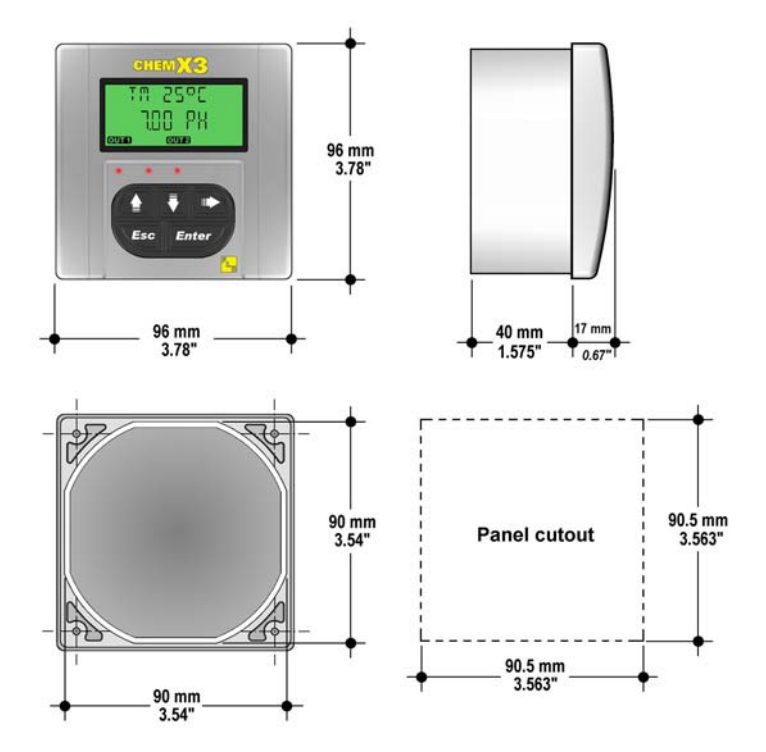

# Montaggio a Muro

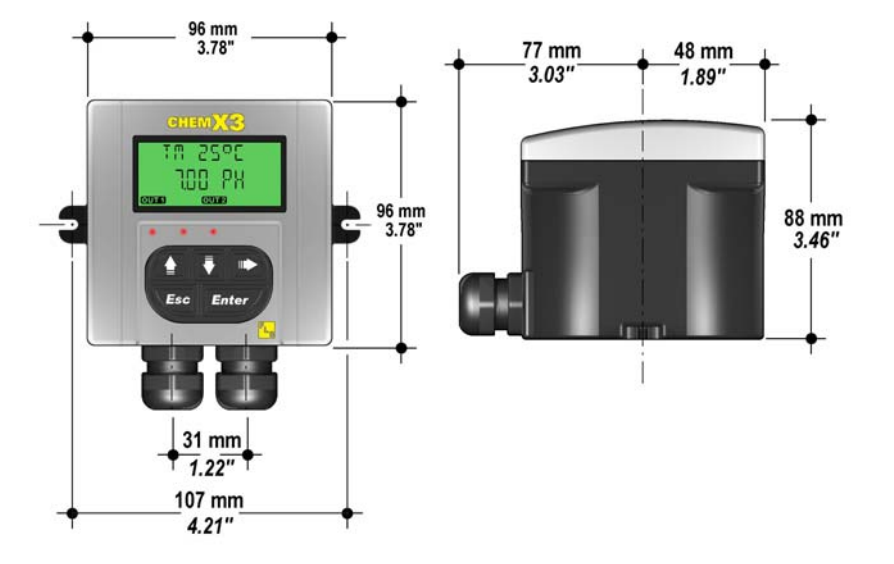

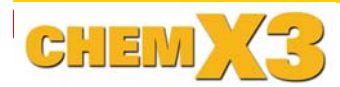

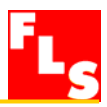

# 4. Installazione

L'Indicatore / Trasmettitore di pH/ORP FLS ChemX3 P6.02 è disponibile come strumento unico, adatto per montaggio a pannello o a muro. La versione a pannello è installata utilizzando il Kit di Montaggio a pannello (F9.KP1.2), la versione a muro è fissata a parete grazie al Kit di Montaggio a Muro (F9.KWX). I Kit di montaggio possono essere ordinati direttamente assiemati con l'indicatore oppure separatamente, e poi facilmente montati sullo strumento stesso.

#### 4.1. Installazione a pannello

La versione per montaggio a pannello è composta dallo strumento e dal Kit di montaggio a pannello F9.KP1, con guarnizione a tenuta d'acqua per installazione IP65. Lo strumento si adatta perfettamente ad una foratura del pannello standard ¼ DIN.

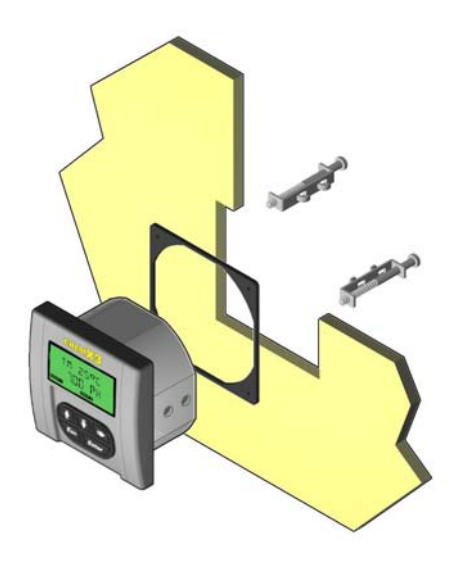

- 3. Posizionare la guarnizione sullo strumento ed installarlo nel pannello. Accertarsi che la guarnizione del pannello sia adeguatamente compressa contro il pannello ed attorno allo strumento.
- Posizionare le viti nelle apposite sedi. Avvitarle fino a che lo strumento non è perfettamente fissato.

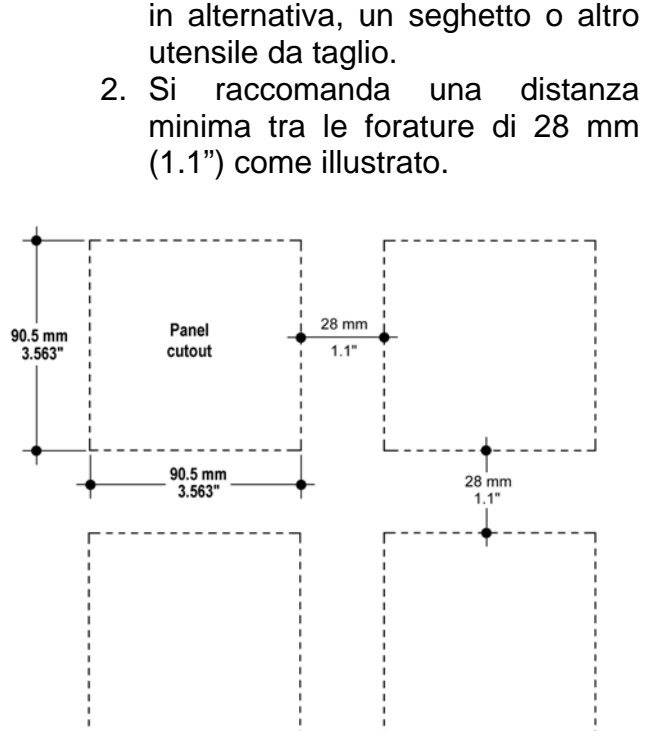

 Forare il pannello: il P6.02 de un'apertura di 90,5x90,5 mm (3,563" x 3,563"). Si raccomanda di utilizzare un punzone ¼ DIN o,

SMONTAGGIO: Svitare le viti e rimuoverle dalle apposite sedi. Evitare che lo strumento, non più fissato, possa cadere, per esempio bloccandolo preventivamente sul fronte pannello con del nastro adesivo.

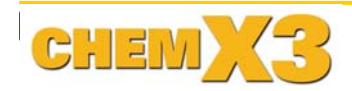

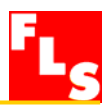

#### 4.2. Installazione a muro

La versione per montaggio a muro è composta dallo strumento e dal Kit di montaggio a muro F9.KW1, che comprende l'adattatore in plastica con guarnizione per installazione a tenuta IP65 e le viti di fissaggio.

Il kit F9.KW2 comprende, oltre a quanto sopra elencato, anche un alimentatore da 110/230 VAC a 24 VDC, montato nell'adattatore in plastica, per fornire allo strumento una bassa tensione di alimentazione regolata.

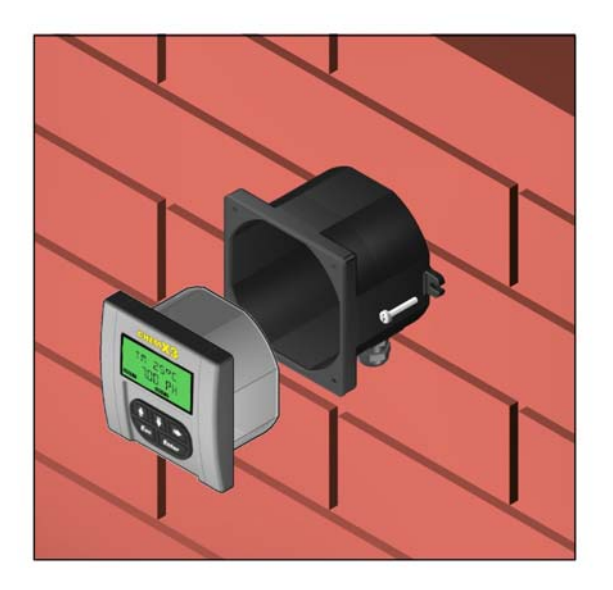

- 1. Fissare il kit montaggio a muro su una parete, usando le viti fornite.
- 2. Far passare i cavi elettrici attraverso i passacavi a tenuta stagna.
- 3. Eseguire i collegamenti seguendo gli schemi.
- 4. Fissare adeguatamente il P6.02 al kit montaggio a muro, per mezzo delle viti fornite.
- 5. Assiemare il frontale.

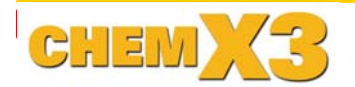

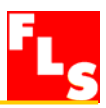

#### 4.3. Collegamenti elettrici

Tutte le connessioni elettriche al P6.02 avvengono per mezzo di terminali rimovibili. I terminali relativi al sensore sono di color arancione, tutti gli altri sono Verdi.

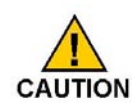

#### Raccomandazioni generali

- Assicurarsi sempre di avere tolto tensione prima di operare.
- □ I terminali accettano cavi da AWG 26 ad AWG 12 (da 0.08 a 2.5 mm<sup>2</sup>).
- □ Spellare l'estremità del filo (circa un cm ) e stagnare per evitare sfilacciamento.
- Si suggerisce di usare capicorda quando si collegano più fili ad un solo terminale.
- □ Rimuovere la parte superiore dei terminali per un più agevole cablaggio.
- □ Inserire i fili o i capicorda completamente nei terminali e fissare con le viti.
- Installazione Muro Usare cavi elettrici di diametro esterno adatto ai passacavi a tenuta stagna: PG11: diametro esterno 2-7 mm (0.079-0.276") PG13,5: diametro esterno 5-12 mm (0.197-0.472")

9

#### Connessioni elettriche posteriori

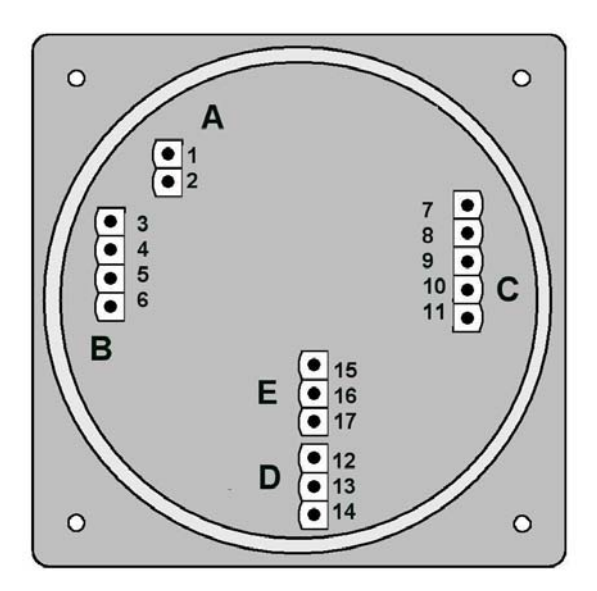

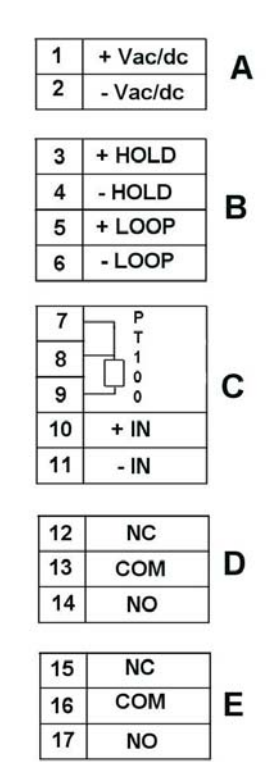

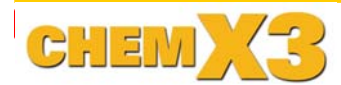

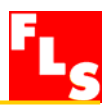

### Schemi di collegamento

#### **Alimentazione monitor**

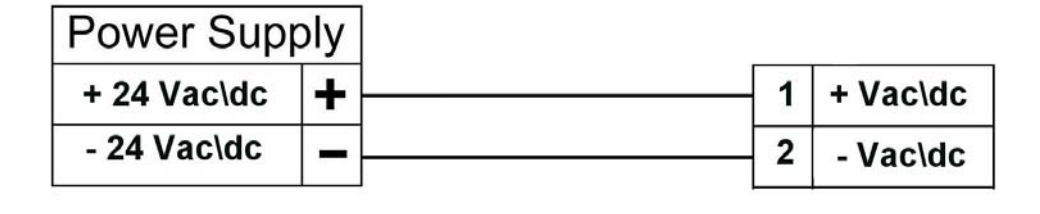

# A

Connessione ingresso Hold, connessione uscita in Corrente

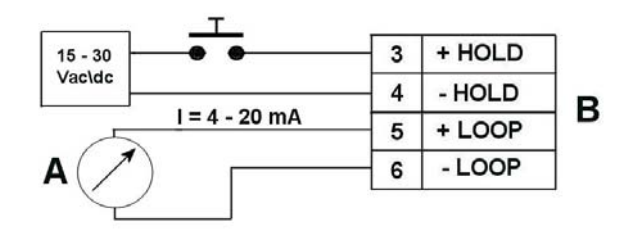

Connessone sensore pH/ORP con PT 100 tre fili

Connessone sensore pH/ORP senza PT 100

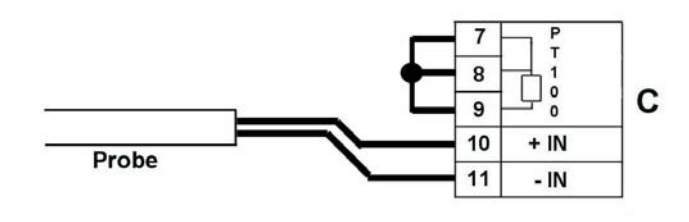

Connessone sensore pH/ORP con PT 100 due fili

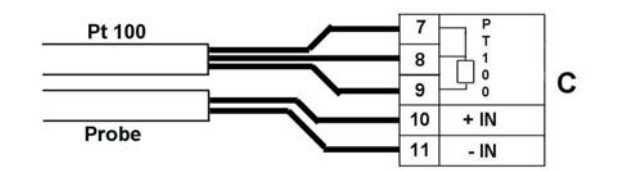

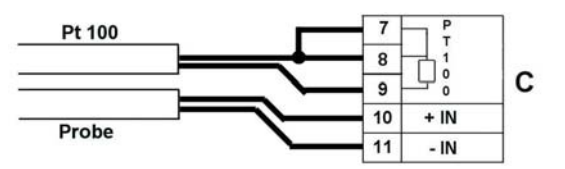

# Schema collegamento Relè

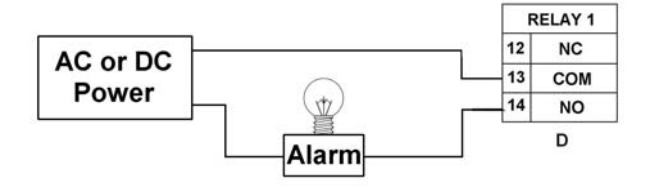

L'allarme è OFF durante il funzionamento normale e diventa ON secondo l'impostazione del Relè.

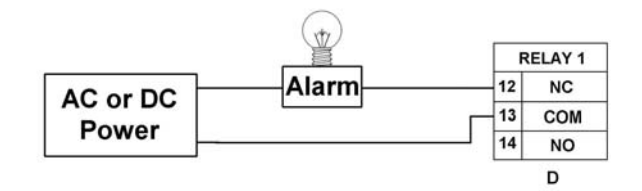

L'allarme è ON durante il funzionamento normale e diventa OFF secondo l'impostazione del Relè.

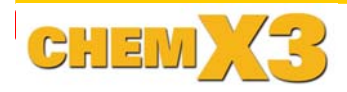

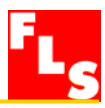

# 5. Descrizione generale di funzionamento

L'Indicatore / Trasmettitore di pH/ORP P6.02, come tutti i monitors della linea FlowX3, è dotato di un display digitale e di una tastiera a 5 tasti per effettuare le impostazioni, calibrazioni ed operazioni. Questo capitolo contiene una descrizione delle funzioni della tastiera ed il diagramma di flusso generale delle operazioni effettuabili sullo strumento.

#### 5.1. Funzioni della tastiera

I cinque tasti della tastiera vengono usati per navigare tra i vari livelli del display e per modificare le impostazioni.

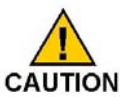

La funzione di ogni tasto può cambiare secondo i vari livelli di display; si prega di fare riferimento alla seguente tabella:

|                                 |                                                            |                                                            |                                                     | Esc                                  | Enter                              |
|---------------------------------|------------------------------------------------------------|------------------------------------------------------------|-----------------------------------------------------|--------------------------------------|------------------------------------|
| Livello                         |                                                            |                                                            | Funzione                                            |                                      |                                    |
| Visualizzazione<br>(View)       | Scorrimento tra<br>i vari elementi                         | Scorrimento tra<br>i vari elementi                         | Seleziona gli<br>elementi<br>marcati con >          |                                      | Passa al livello<br>Menu Directory |
| Elenco menu<br>(Menu Directory) | Scorrimento tra<br>i vari elementi                         | Scorrimento tra<br>i vari elementi                         | Seleziona il<br>Menù da<br>modificare               | Ritorna al livello<br>View           |                                    |
| Menù                            | Scorrimento tra<br>i vari elementi                         | Scorrimento tra<br>i vari elementi                         | Seleziona<br>l'elemento di<br>Menù da<br>modificare | Ritorna al livello<br>Menu Directory |                                    |
| Modifica<br>(Edit)              | Modifica un<br>elemento o una<br>posizione<br>lampeggiante | Modifica un<br>elemento o una<br>posizione<br>lampeggiante | Scorrimento a<br>destra<br>elementi<br>lampeggianti | Ritorna al Menù<br>senza salvare     | Salva le nuove<br>impostazioni     |

#### 5.2. Diagramma di flusso generale di funzionamento

Il monitor P6.02 ha quattro livelli di funzionamento :

- Livello di Visualizzazione (View Level): è il livello base, dove sono disponibili tutti i valori misurati e lo stato delle uscite. Vedere il capitolo 6 per i dettagli.
- Livello di Elenco menu (Menu Directory Level): ci sono due diverse Directory, per differenti impostazioni e calibrazioni. Vedere il Capitolo 7 per i dettagli. L'accesso a questo livello può essere libero o protetto da password. Inserendo la password corretta si accede direttamente ai successivi livelli ed a tutte le possibili modifiche in tutti i menù, fino al ritorno al livello funzionamento.
- Livello di Menù (Menu Level): si possono vedere e selezionare per modifica tutte le impostazioni. Vedere il Capitolo 8 per i dettagli.
- Livello di Modifica (Edit Level): si possono impostare, modificare e salvare tutti i parametri dello strumento. Vedere il Capitolo 8 per i dettagli.

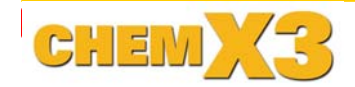

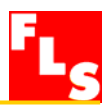

# 6. Livello di Visualizzazione (View Level)

- E' il livello di normale funzionamento, nel quale compaiono a display tutti i valori misurati e lo stato dell'uscita analogica, dell'uscite a Relè
- Se lo strumento è in un altro livello, e non si effettua alcuna operazione per più di 3 minuti, esso ritorna al livello di visualizzazione.
- Per selezionare l'elemento che si vuole visualizzare, premere le frecce SU e GIU'.
- Modificando l'indicazione del display non si alterano e non si interrompono le operazioni e le elaborazioni dello strumento.

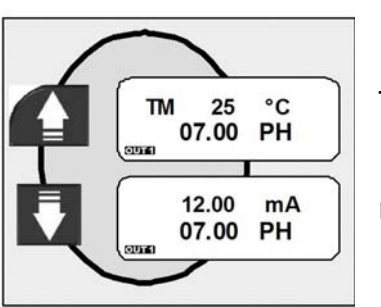

View Level

Descrizione pH

Temperatura manuale/automatica e valore di pH

Uscita 4-20 mA e valore di pH

View Level

Descrizione ORP

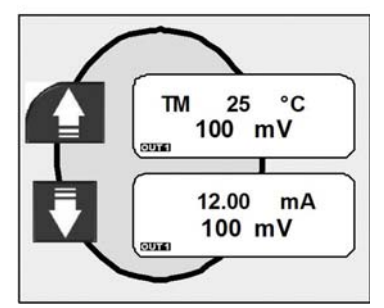

Temperatura manuale/automatica e valore di ORP

Uscita 4-20 mA e valore di ORP

# 7. Livello di Elenco menù (Menu Directory Level)

L'accesso a questo livello può essere libero o protetto da password. Inserendo la password corretta si accede direttamente ai successivi livelli ed a tutte le possibili modifiche in tutti i menù, fino al ritorno al Livello di Visualizzazione (View Level) (vedere **capitolo 8.4.6. Menù PWD** per selezionare l'accesso protetto da password)

Sono disponibili cinque diversi menu per impostare completamente lo strumento. Questi menù sono separati in due diverse directory dei menù.

Per iniziare le operazioni e cominciare a misurare, il Menù di Calibrazione (Calibration) è il più importante, ed è l'unico incluso nella prima directory dei menù. I menù delle Usciti (Output), di Simulazione (Simulation), delle Opzioni (Options) e delle Statistiche (Statistic), sono inclusi nella seconda directory.

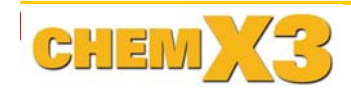

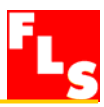

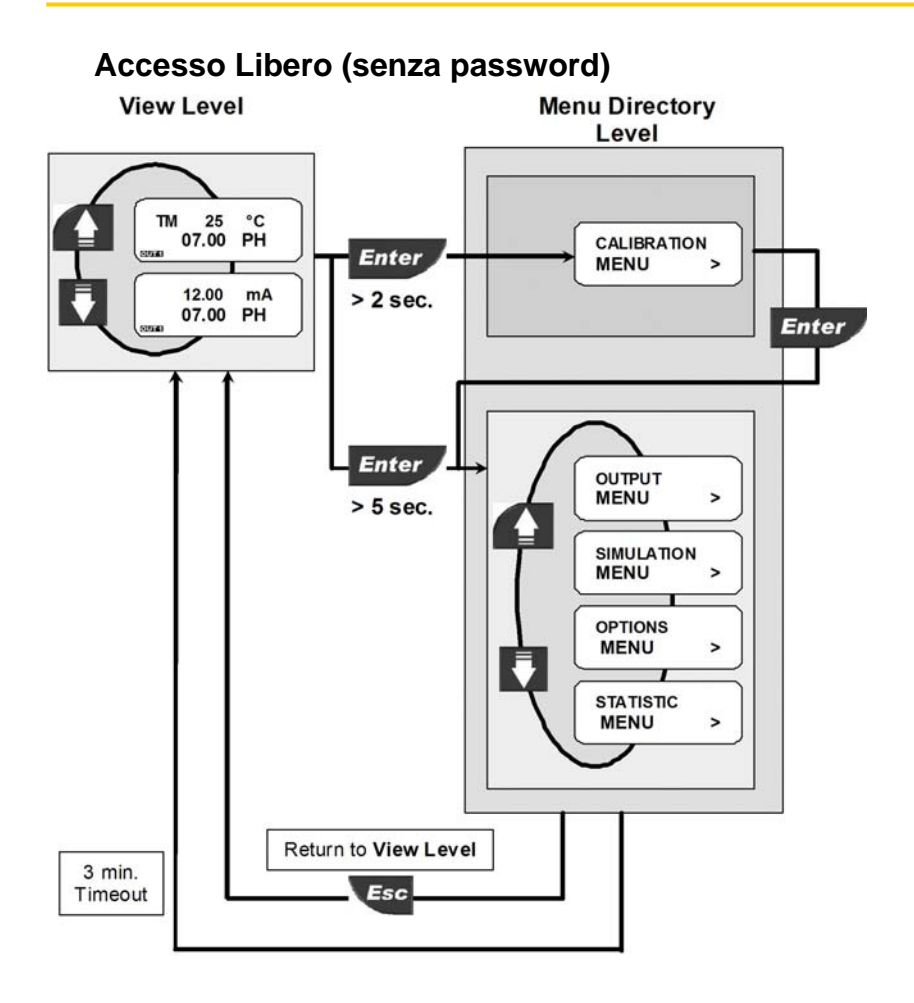

#### Accesso protetto (con password)

#### View Level

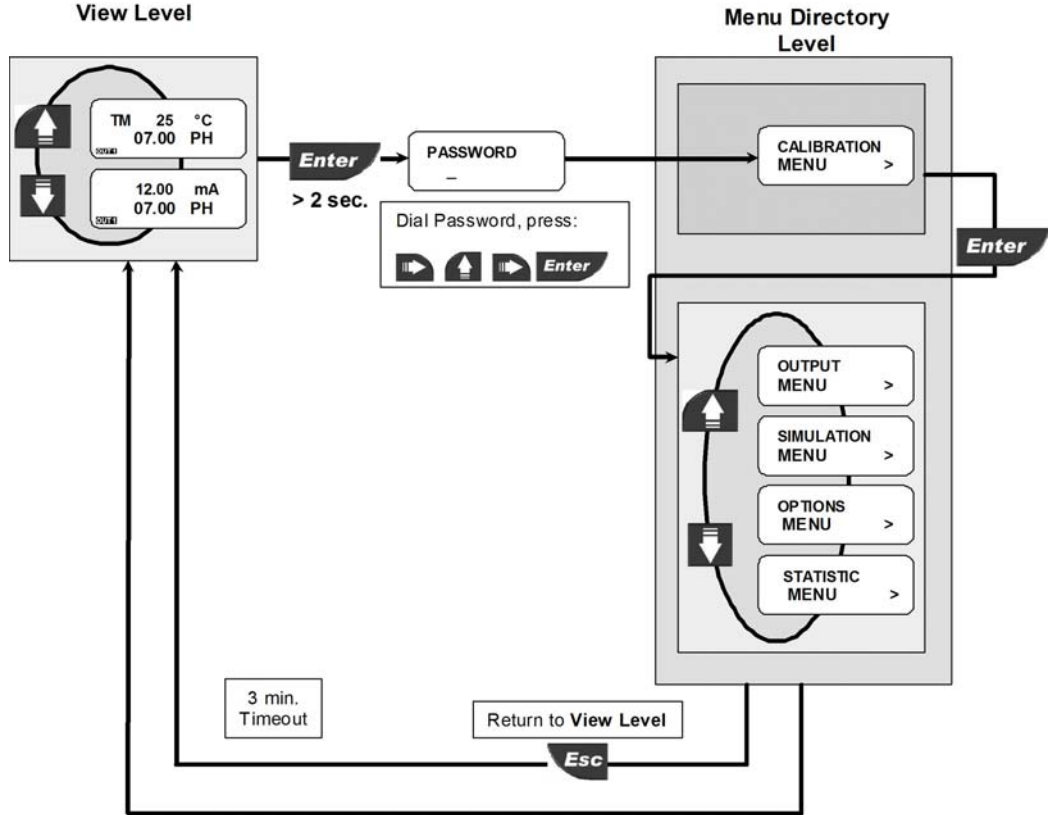

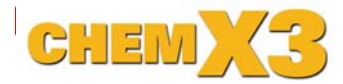

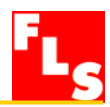

# 8. Livello di Menù (Menu Level) e Livello di Modifica (Edit Level)

## 8.1. Menù di Calibrazione (Calibration Menu)

In questo menù sono effettuate le impostazioni di base del P6.02:

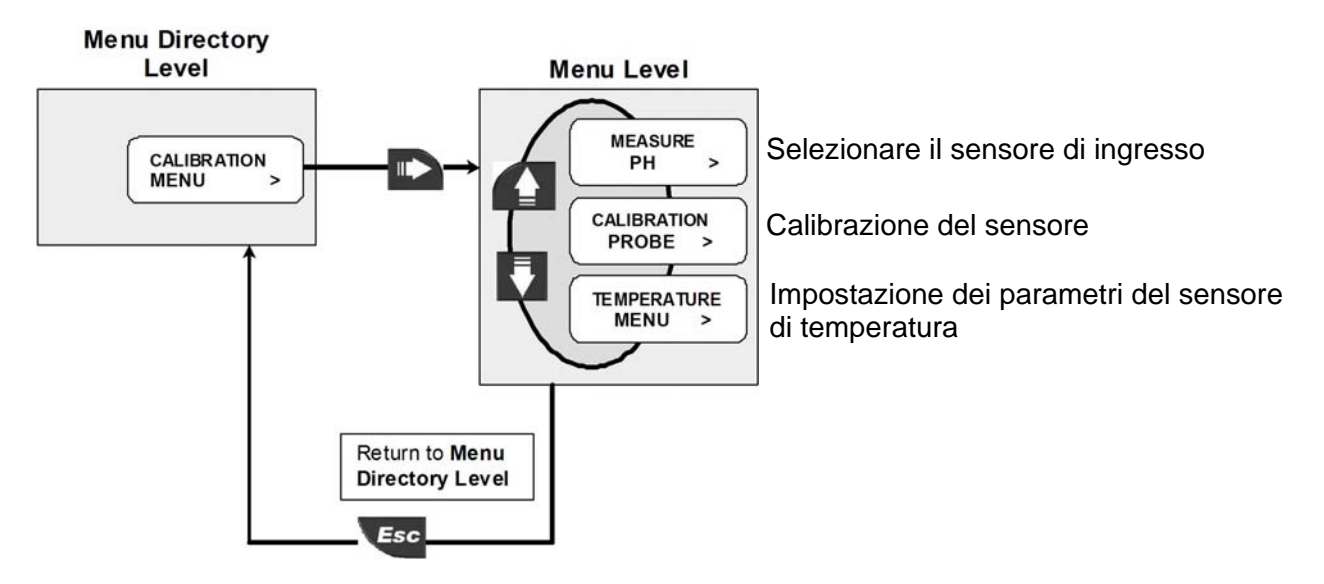

#### 8.1.1. Misura

Selezionare il sensore di ingresso, il monitor può essere utilizzato come misuratore di pH o come misuratore di ORP.

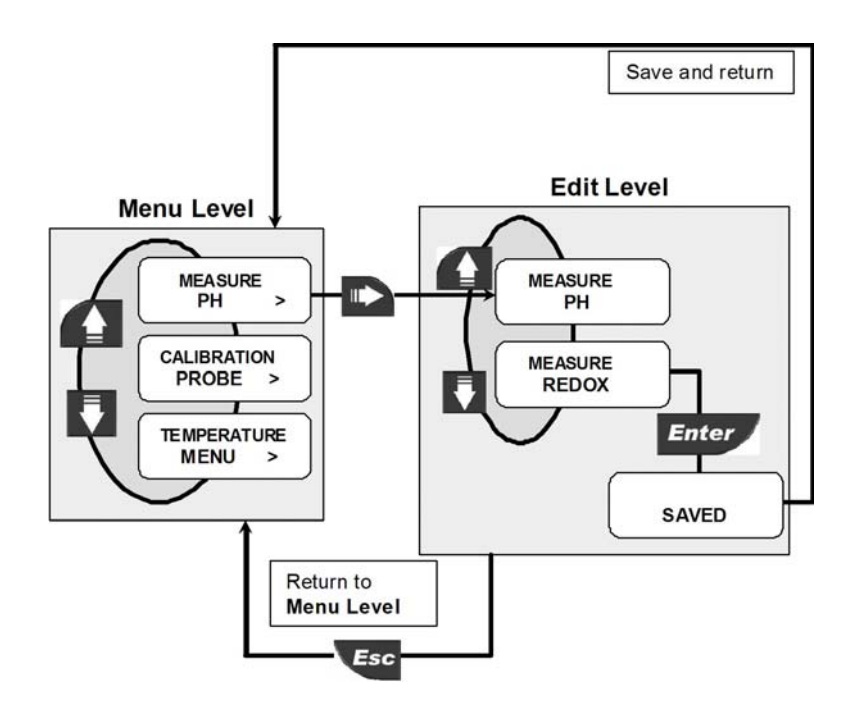

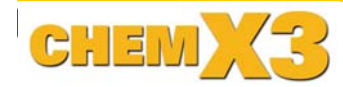

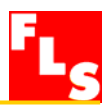

# 8.1.2. Menù di calibrazione sensore

Selezionare la calibrazione automatica o manuale per il sensore pH/ORP.

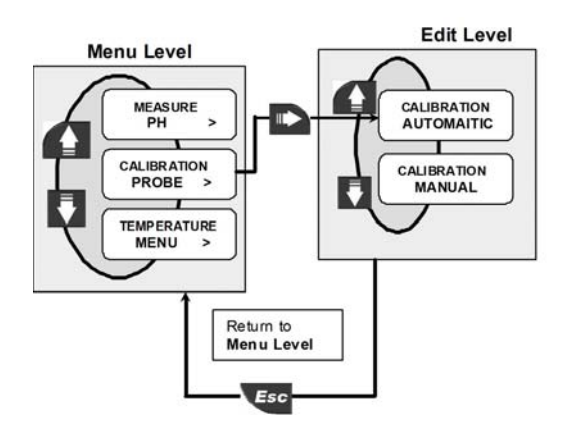

## 8.1.2.1. Menù di calibrazione sensore pH Automatica

La calibrazione automatica per il sensore di pH è possibile solo usando le soluzioni tampone (buffer) 7.00, 4.00 o 9.22 pH

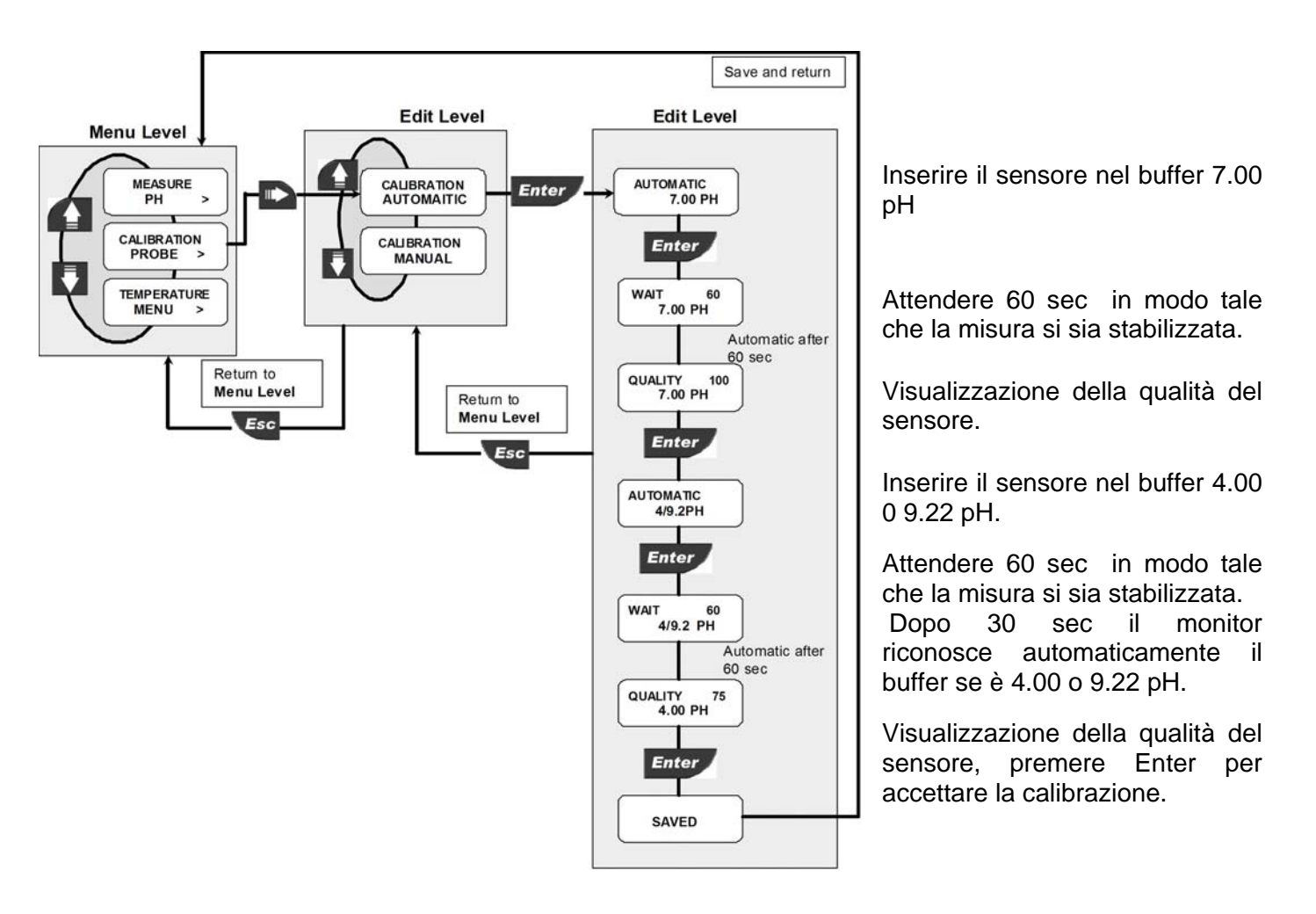

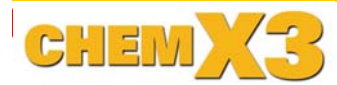

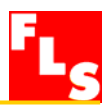

# 8.1.2.2. Menù calibrazione sensore pH manuale

Calibrazione manuale richiesta quando i buffer utilizzati sono differenti da 7.00, 4.00 o 9.22 pH.

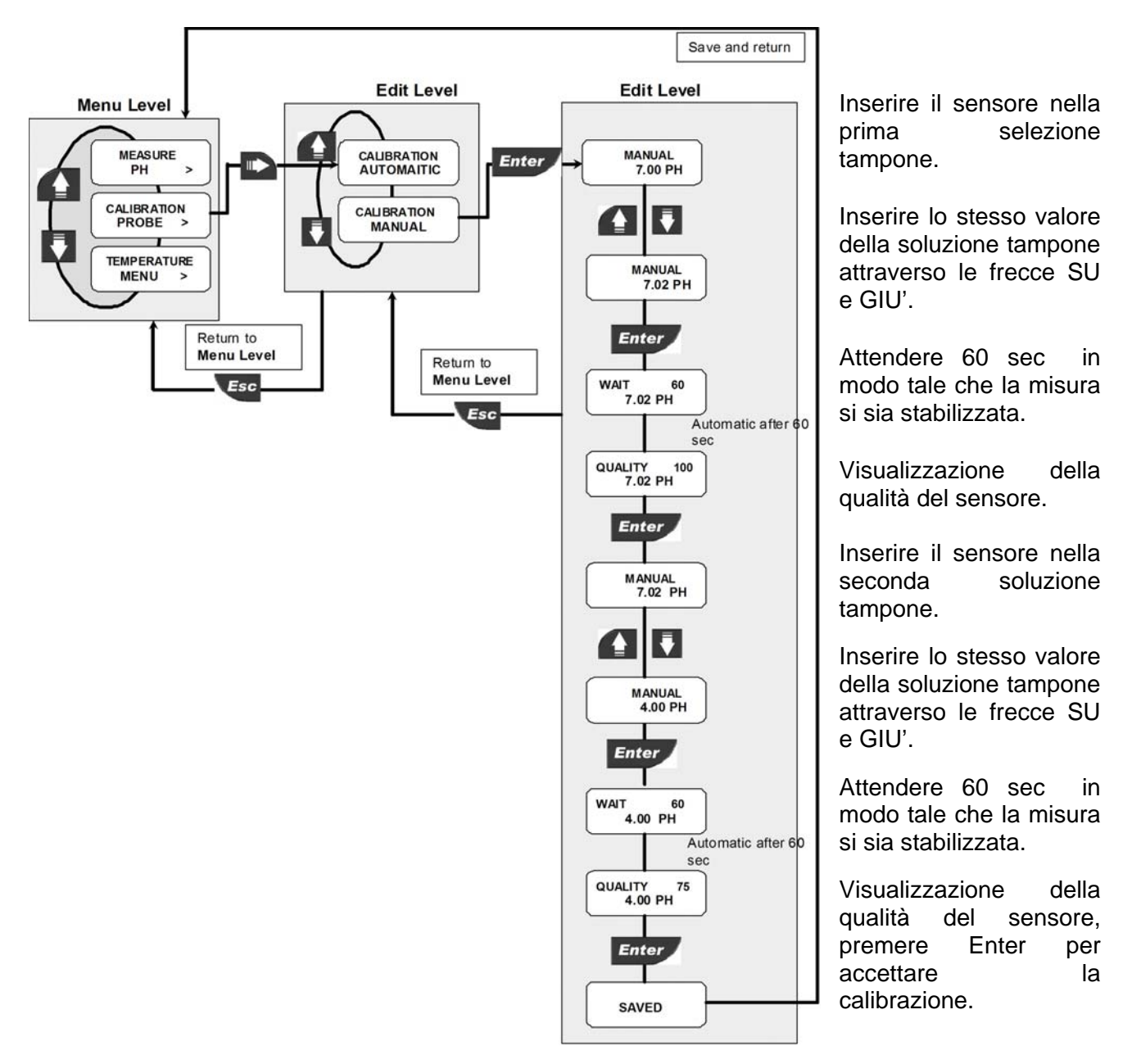

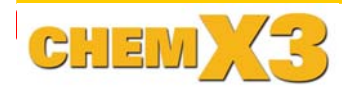

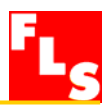

### 8.1.2.3. Menù di calibrazione sensore ORP automatica

La calibrazione automatica per il sensore di ORP è possibile solo usando la soluzione tampone (buffer) 465 mV.

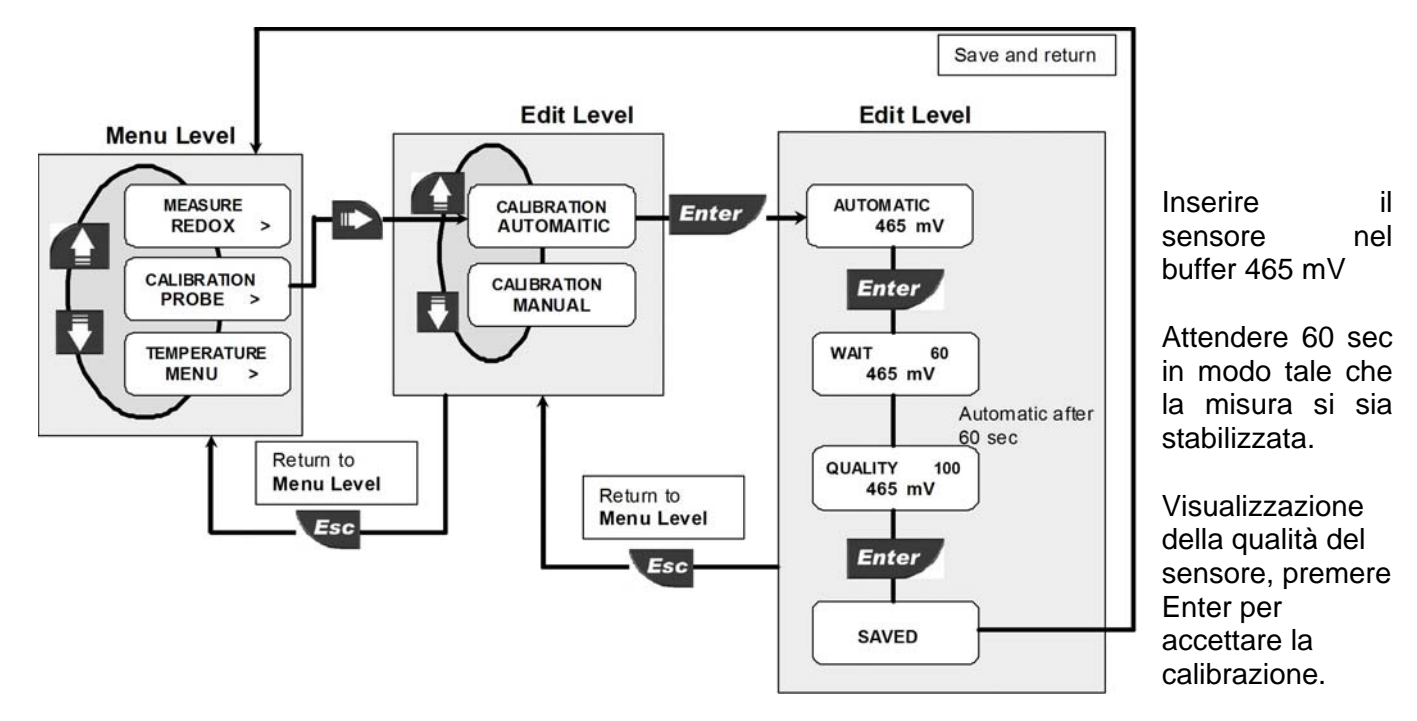

# 8.1.2.4. Menù di calibrazione sensore ORP manuale

Calibrazione manuale richiesta quando il buffer utilizzato è differente da 465 mV.

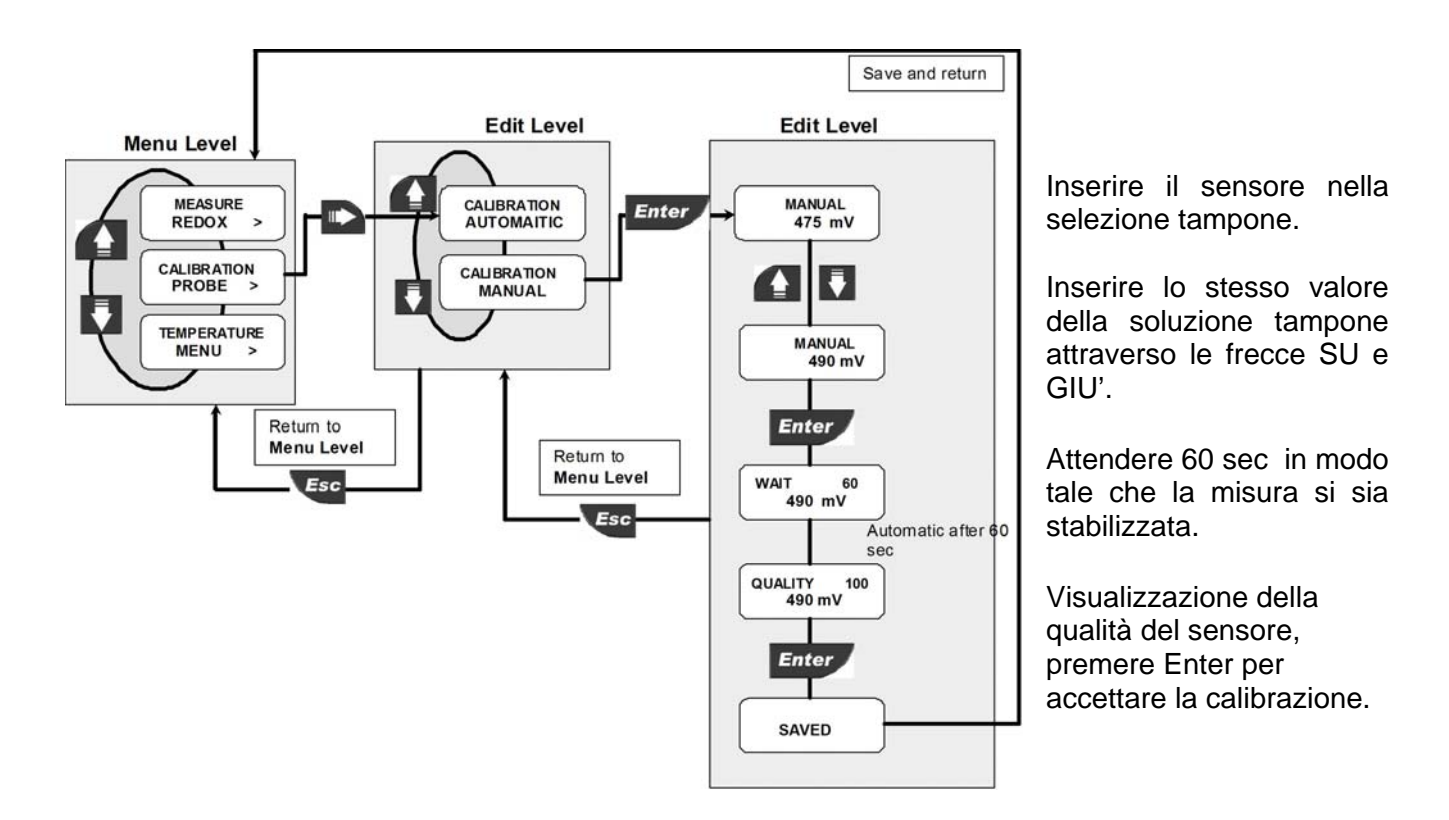

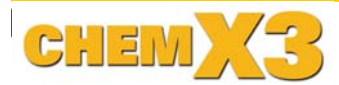

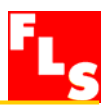

## 8.1.3. Menu calibrazione misura di temperatura

In questo menu è possibile impostare l'unità di misura della temperature, il valore manuale e se connessa la PT100 anche calibrare il sensore di temperature.

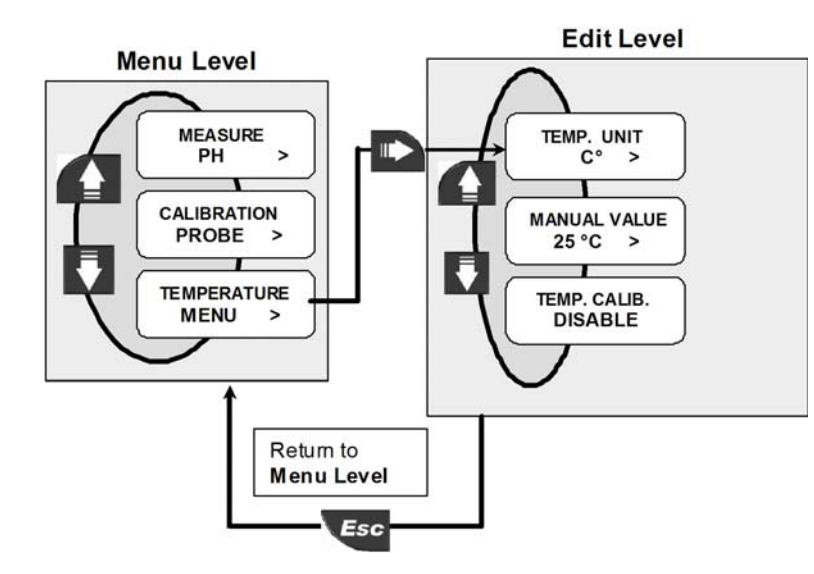

Impostare l'unità di misura della temperatura.

Impostare il valore manuale della temperature.

Calibrazione della PT100 se il sensore è disponibile. Se il sensore è connesso lo strumento mostrerà sul display ENABLE.

#### 8.1.3.1. Unità di misura della temperatura

Inserire le unità di misura per la temperature, tutte le opzioni disponibili sono visualizzabili a display.

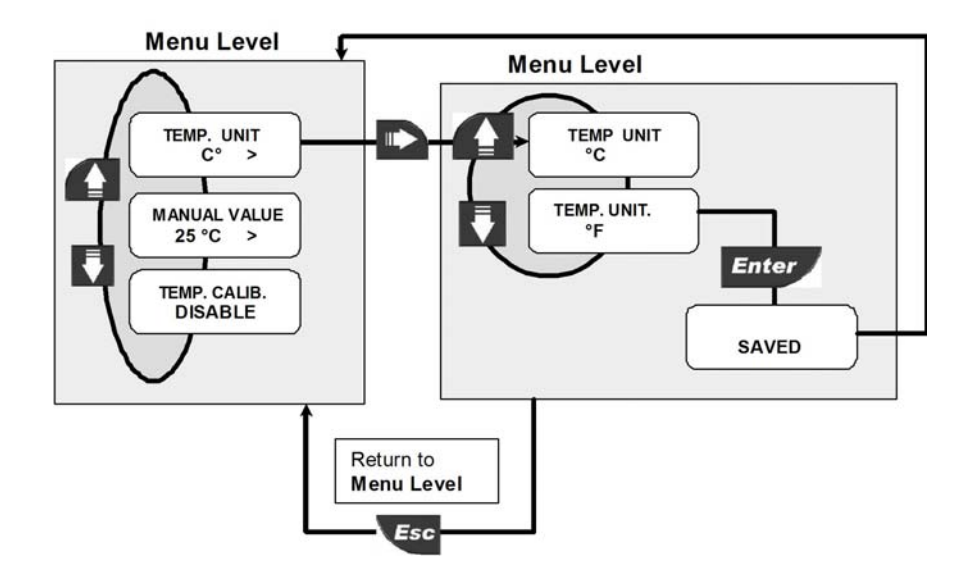

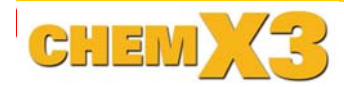

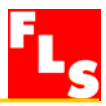

# 8.1.3.2. Valore manuale di temperatura

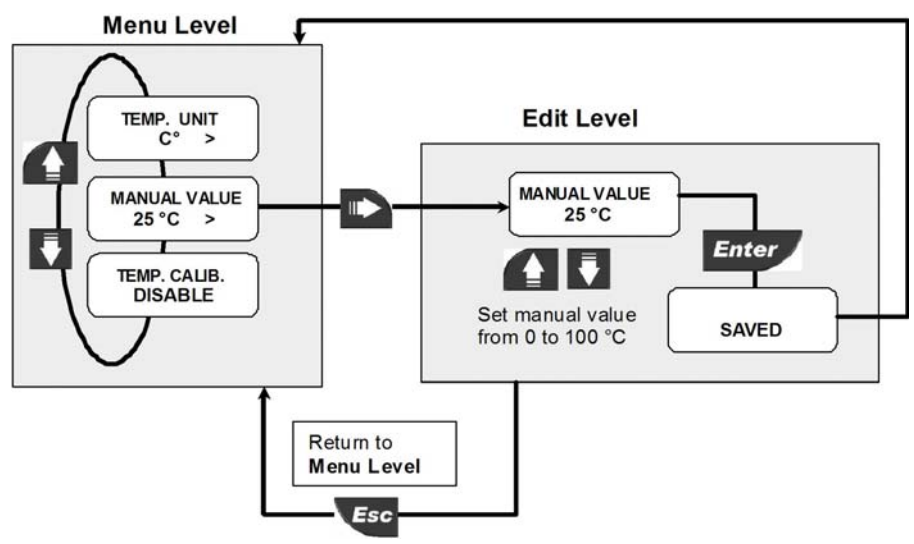

Impostare il valore manuale di temperatura.

## 8.1.3.3. Calibrazione del sensore di temperatura

Se PT100 è connessa è possibile fare la calibrazione del sensore di temperatura.

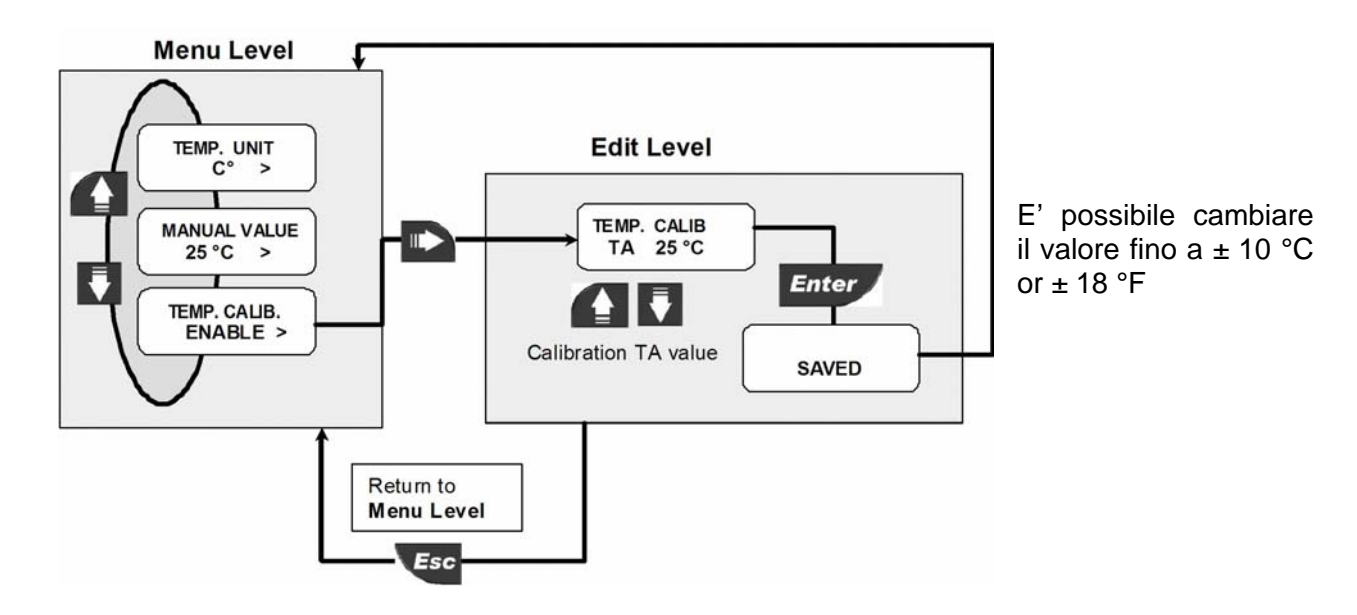

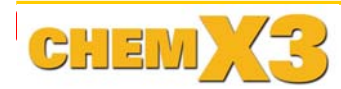

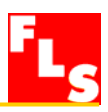

#### 8.2. Menù delle uscite

L'uscita analogica e le uscite digitali del P6.02 sono impostabili in questo menu:

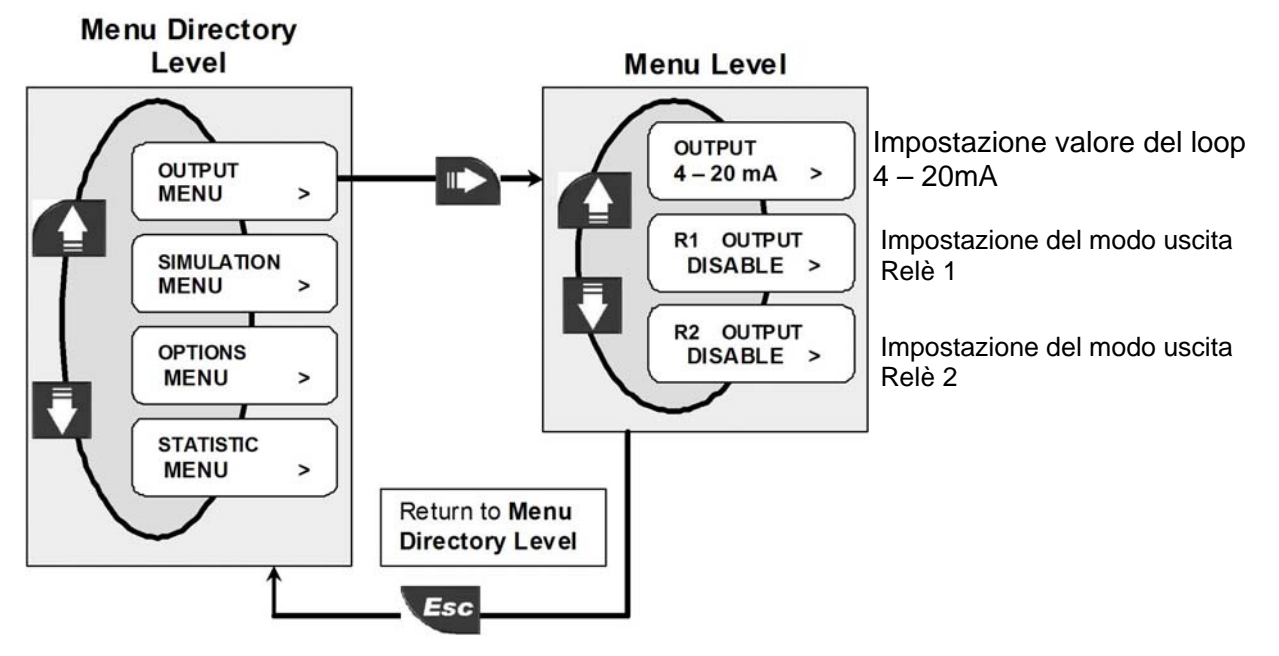

## 8.2.1. 4 - 20mA Output

Il campo di misura del pH/ORP portata corrispondente al campo 4-20 mA, viene impostato selezionando i valori minimo e massimo per il loop di corrente. Il P6.02 accetta tutti i valori da 0.00 a 14.00 pH per il monitor di pH, da -1500 a + 1500 mV per

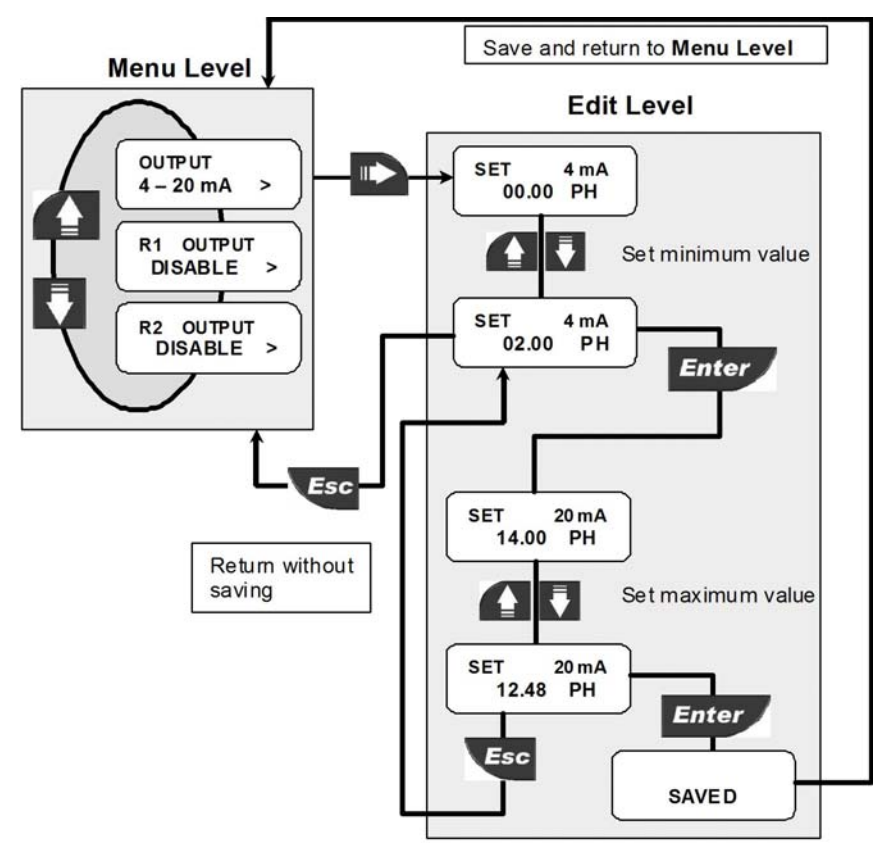

il monitor Redox monitor, e l'inizio del campo può essere più elevato del valore finale (segnale di uscita invertito).

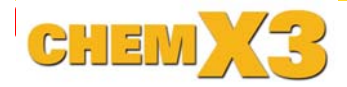

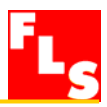

# 8.2.2. R1 Output (OUT1)

# Tutte le impostazioni per R1 Output (OUT1) si ripetono per R2 Output (OUT2)

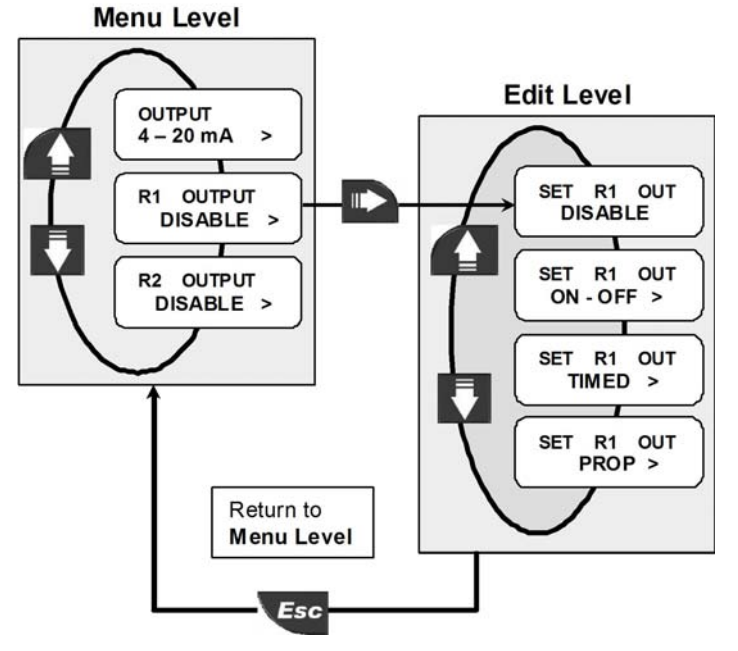

Il modo di funzionamento dell'uscita R1 output (OUT!) può essere selezionato fra differenti opzioni: modo ON-OFF, modo TIMED, modo PROP.

Il segnale può essere disabilitato (impostare su DISABLE) se non usato.

Se l'uscita R1 è programmata, apparirà l'icona OUT1 nella terza riga del display.

# 8.2.2.1. R1 Output (OUT1): modo ON-OFF

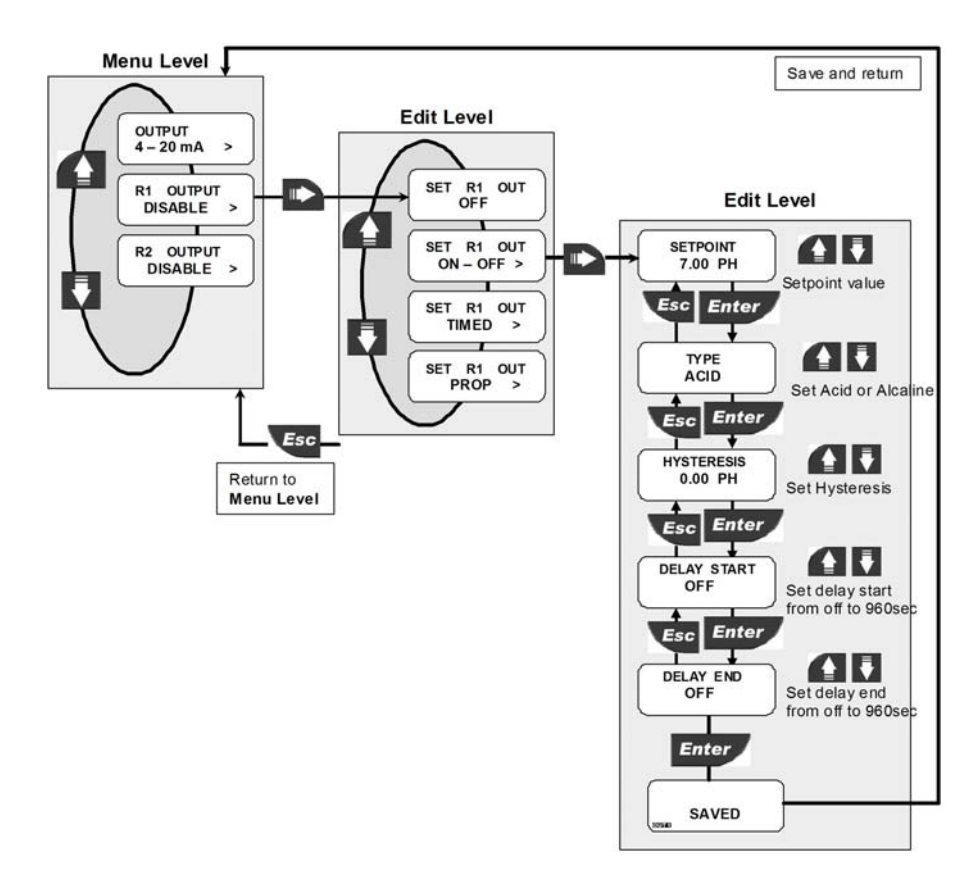

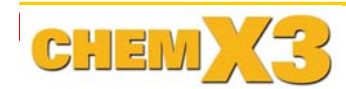

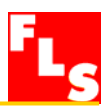

Se R1 è programmato come Acid Type l'uscita si attiverà quando il pH/ORP supera il valore impostato: si accede il LED posto sotto all'icona OUT1. L'uscita si disattiva quando il pH/ORP scende al disotto del valore impostato meno il valore di isteresi.

Se R1 è programmato come Alcaline Type l'uscita è attiva quando il pH/ORP scende al di sotto del valore impostato: si accede il LED posto sotto all'icona OUT1. L'uscita si disattiva quando il pH/ORP sale sopra al valore impostato più il valore di isteresi.

Se il Delay Start (D-1) e il Delay End (D-2) sono impostati diversi da OFF l'uscita avrà un ritardo di risposta uguale al tempo programmato. **Questa possibilità è ripetibile per le altre tipi di uscite.** 

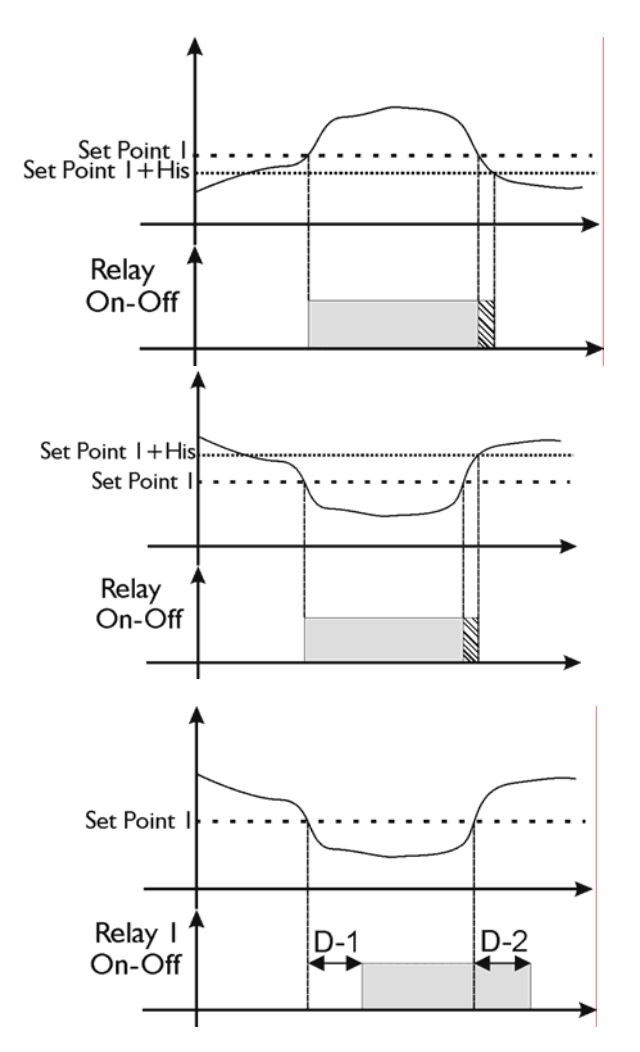

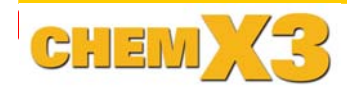

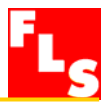

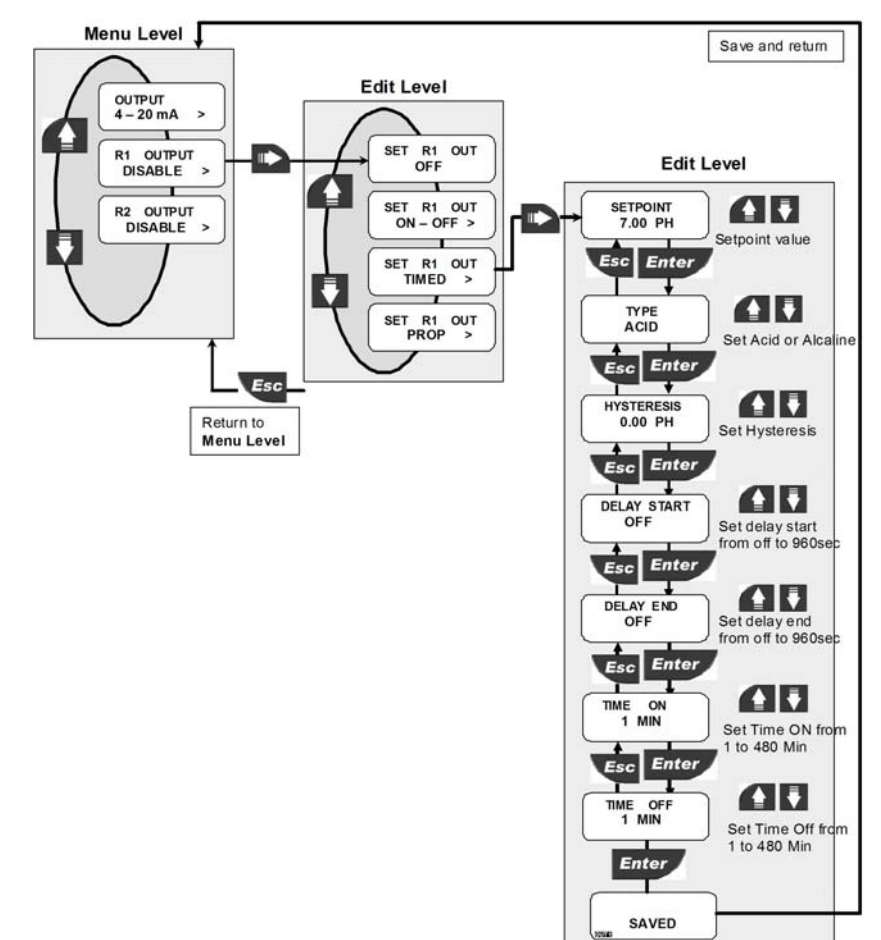

# 8.2.2.2. R1 Output (OUT1): modo Timed

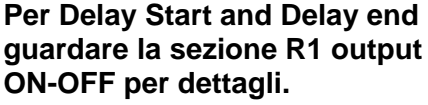

Se R1 è programmato come Acid type e quando il pH/ORP supera il valore impostato l'uscita si attiva per il tempo Time On e si disattiva per il tempo Time Off: si accede il LED posto sotto all'icona OUT1.

L'uscita si disattiva quando il pH/ORP scende al disotto del valore impostato meno il valore di isteresi.

Se R1 è programmato come Alcaline type e quando il pH/ORP scende al disotto del valore impostato l'uscita si attiva per il tempo Time On e si disattiva per il tempo Time Off: si accede il LED posto sotto all'icona OUT1.

L'uscita si disattiva quando il pH/ORP supera il valore impostato più il valore di isteresi.

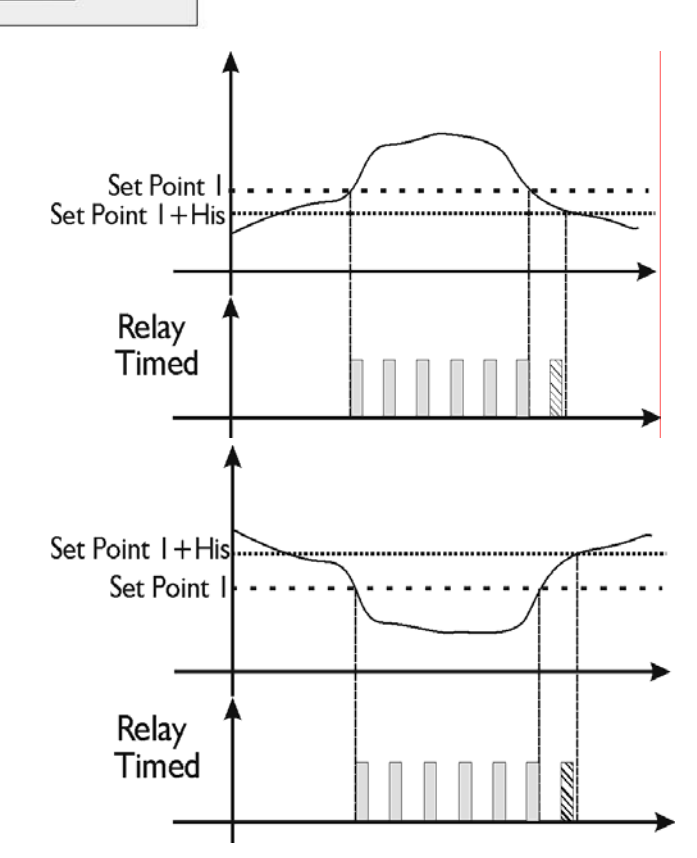

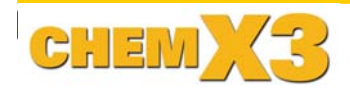

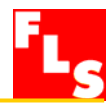

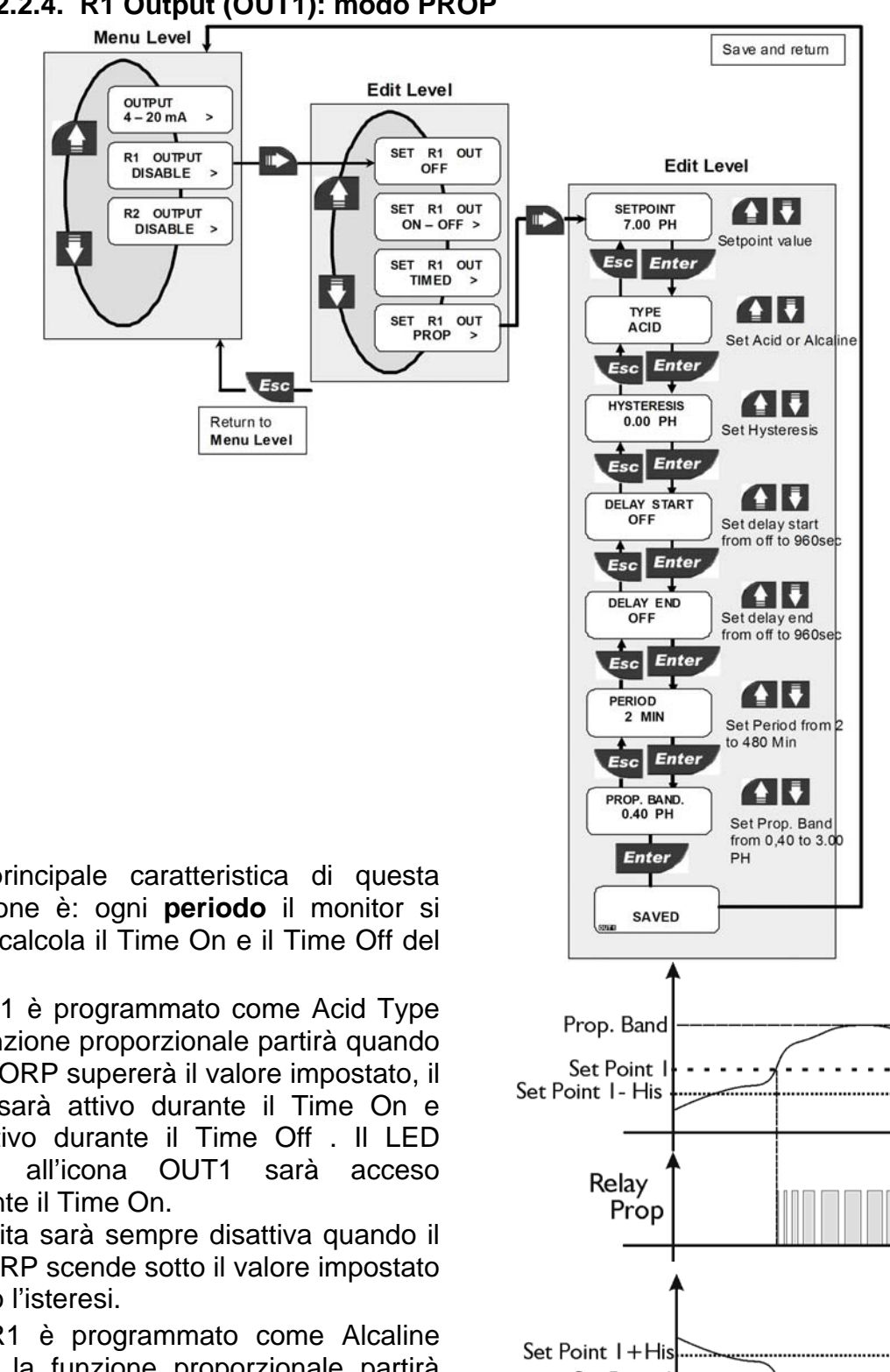

# 8.2.2.4. R1 Output (OUT1): modo PROP

La principale caratteristica di questa funzione è: ogni periodo il monitor si auto calcola il Time On e il Time Off del relè.

Se R1 è programmato come Acid Type la funzione proporzionale partirà quando il pH/ORP supererà il valore impostato, il relè sarà attivo durante il Time On e disattivo durante il Time Off . Il LED sotto durante il Time On.

L'uscita sarà sempre disattiva quando il pH/ORP scende sotto il valore impostato meno l'isteresi.

Se R1 è programmato come Alcaline Type la funzione proporzionale partirà quando il pH/ORP scenderà al disotto del valore impostato, il relè sarà attivo durante il Time On e disattivo durante il Time Off . II LED sotto all'icona OUT1 sarà acceso durante il Time On.

L'uscita sarà sempre disattiva quando il pH/ORP supererà il valore impostato più l'isteresi.

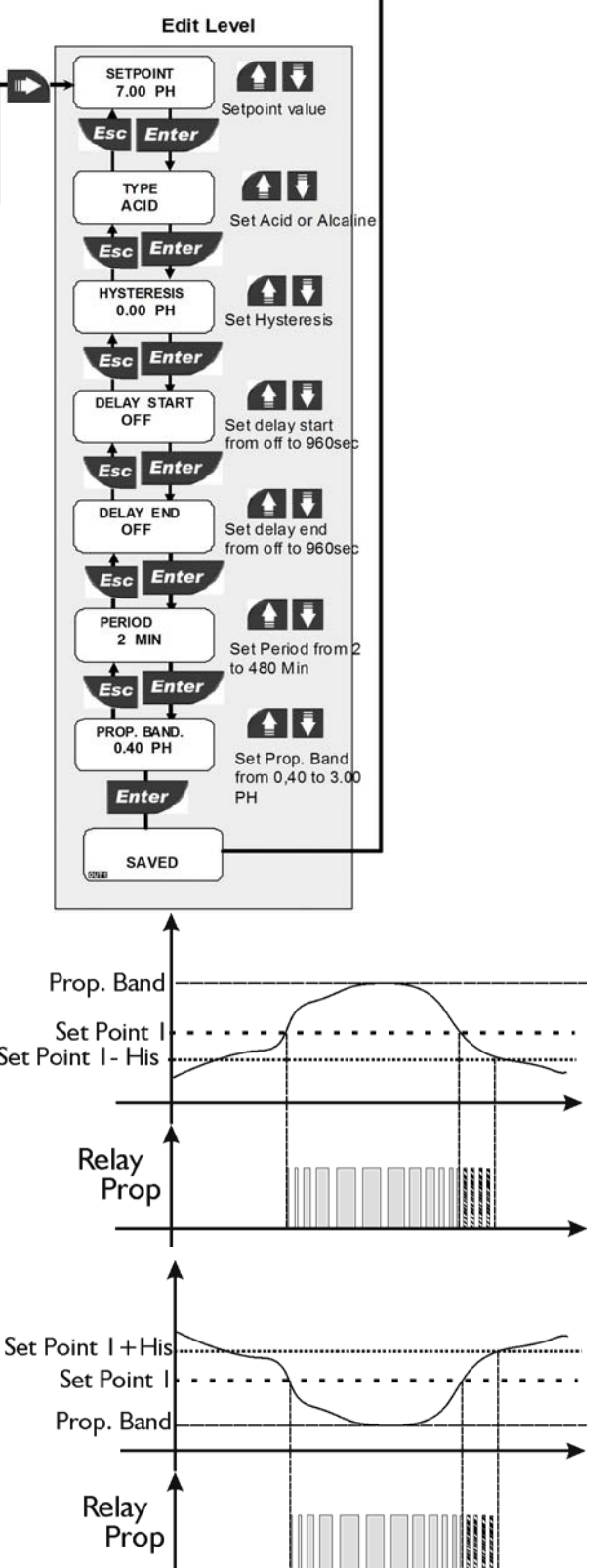

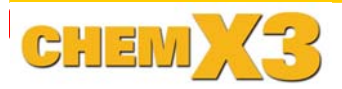

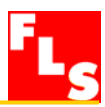

# 8.2.3. R2 Output ( OUT2): modo Alarm

Questa funzione è attivabile se OUT1 è programmata, altrimenti questa funzione non è visualizzabile.

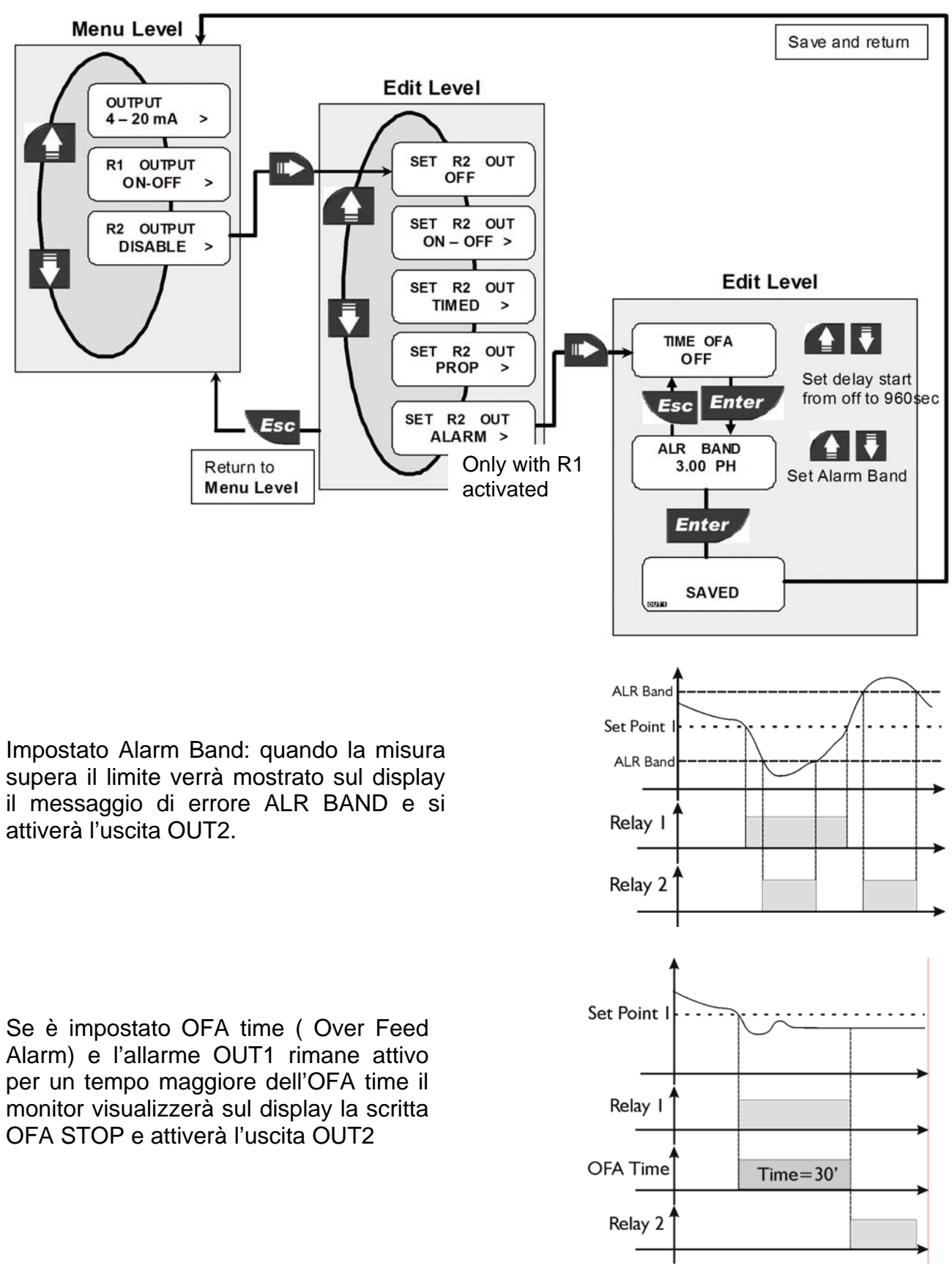

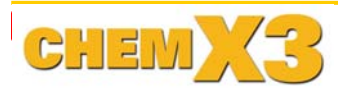

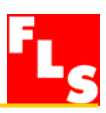

### 8.3. Menù di Simulazione

In questo menu si possono simulare le uscite analogiche e digitali dello strumento.

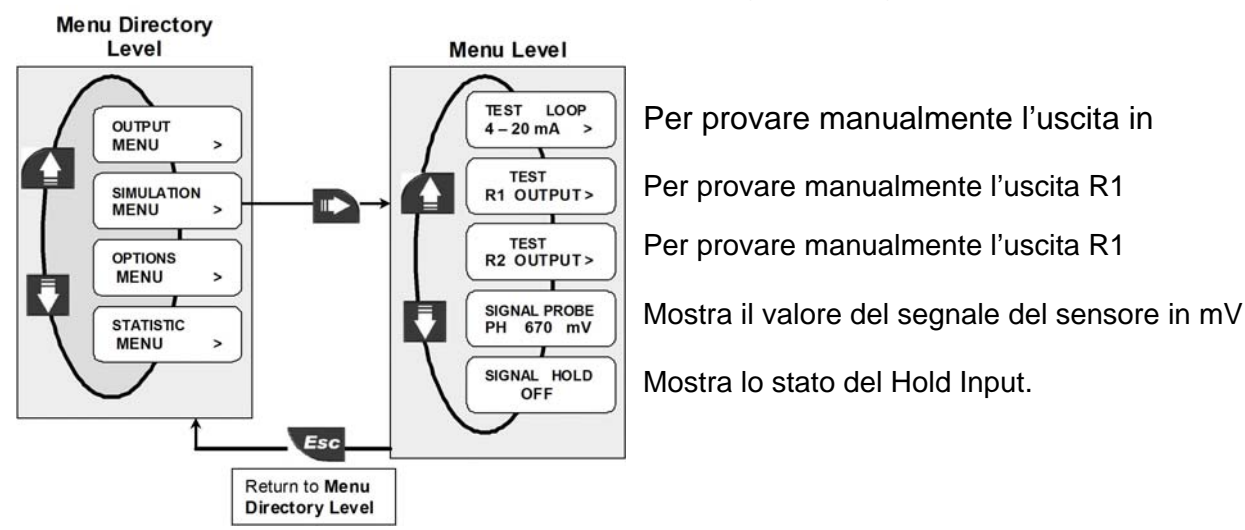

#### 8.3.1. Test 4 – 20 mA Loop

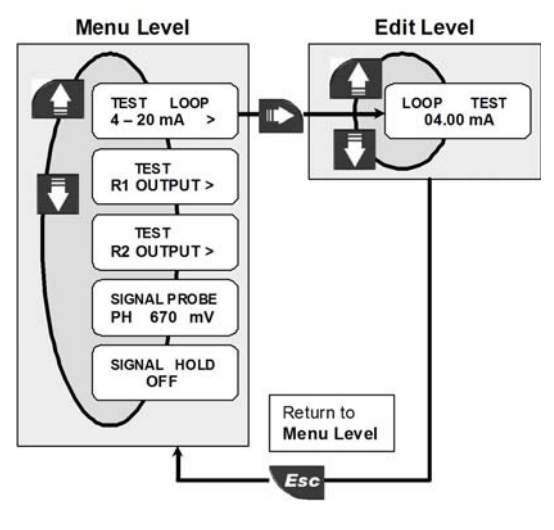

Simula manualmente qualunque valore di corrente in uscita per provare il loop di corrente.

# 8.3.2. Test R1 OutPut (OUT1)

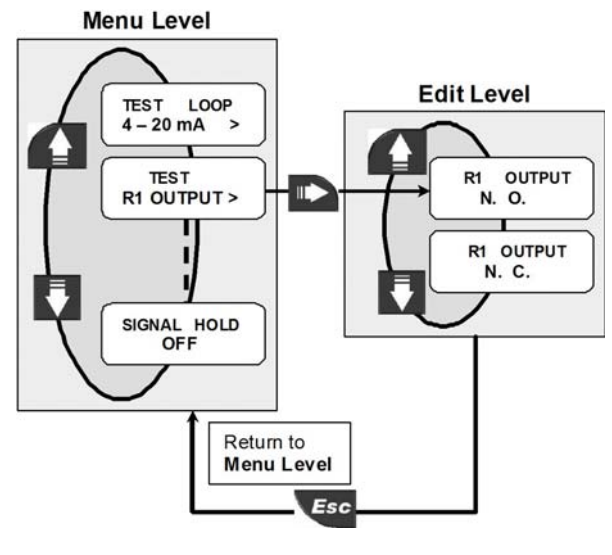

Cambia manualmente lo stato dell'uscita R1 OUT1 per prova. I test dell'uscita R1 (OUT1)si ripetono per l'uscita R2 (OUT2)

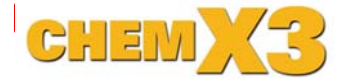

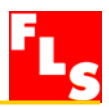

#### 8.4. Menù delle Opzioni

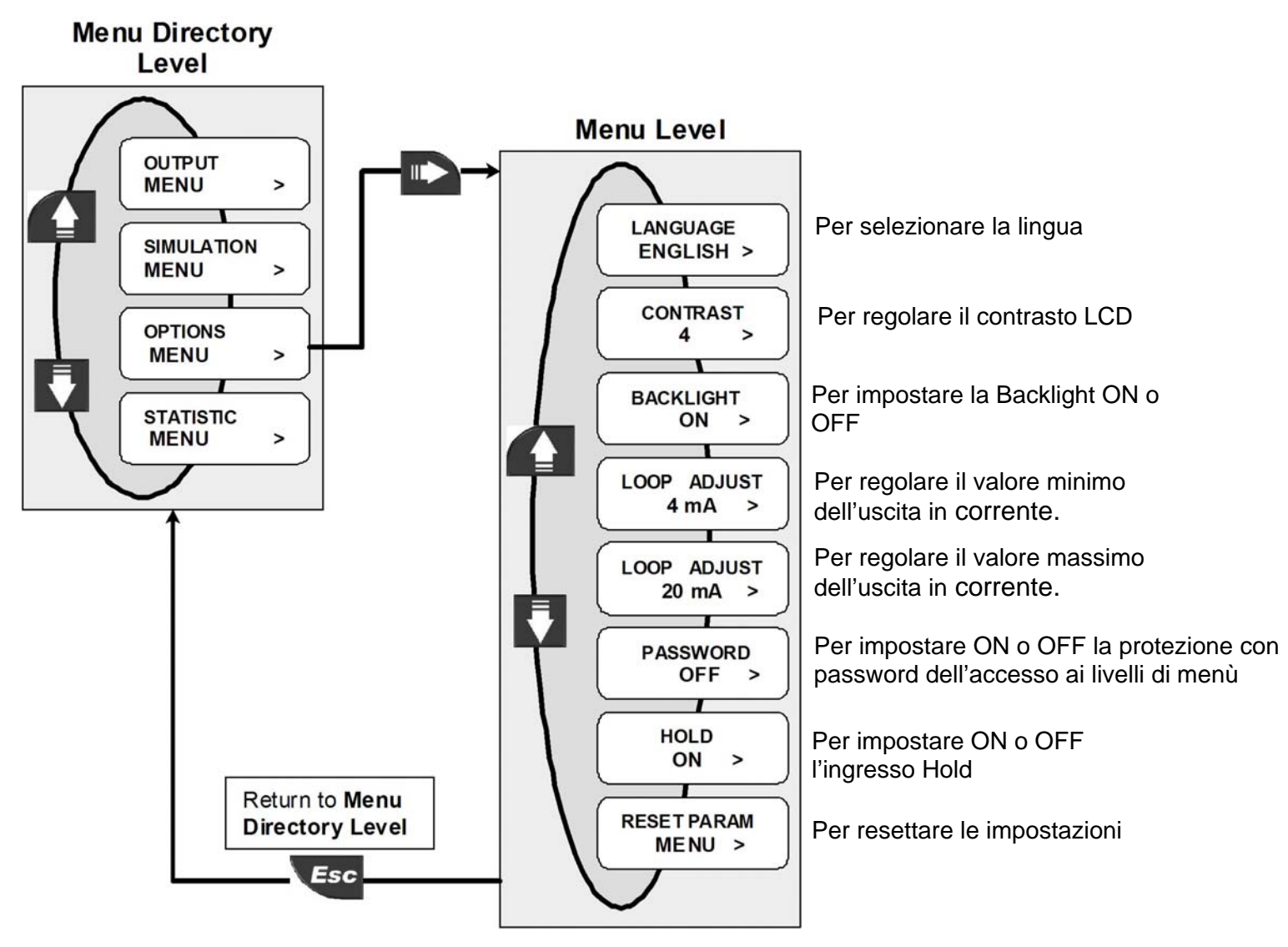

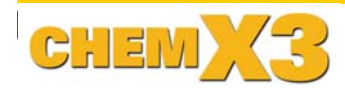

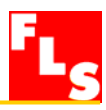

# 8.4.1. Lingua

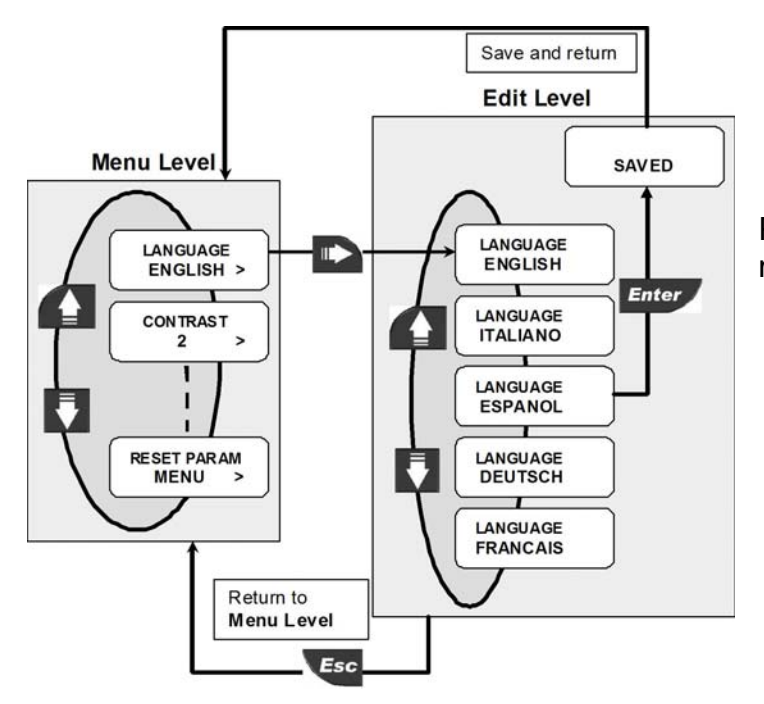

Questa opzione permette di selezionare la Lingua sul display.

Per selezionare la lingua. Sono mostrate le lingue disponibili.

# 8.4.2. Contrast

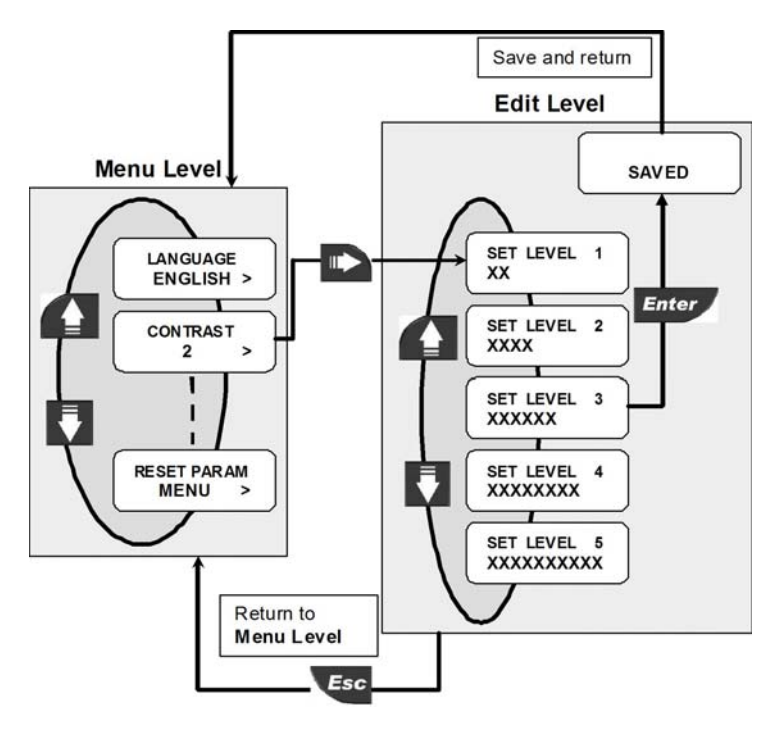

Regola il contrasto dell'LCD per una migliore visione. Sono disponibili cinque diversi livelli,

da 1 (basso contrasto) fino a 5 (alto contrasto).

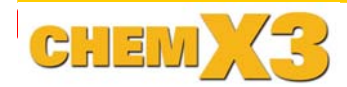

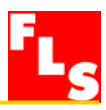

# 8.4.3. Backlight

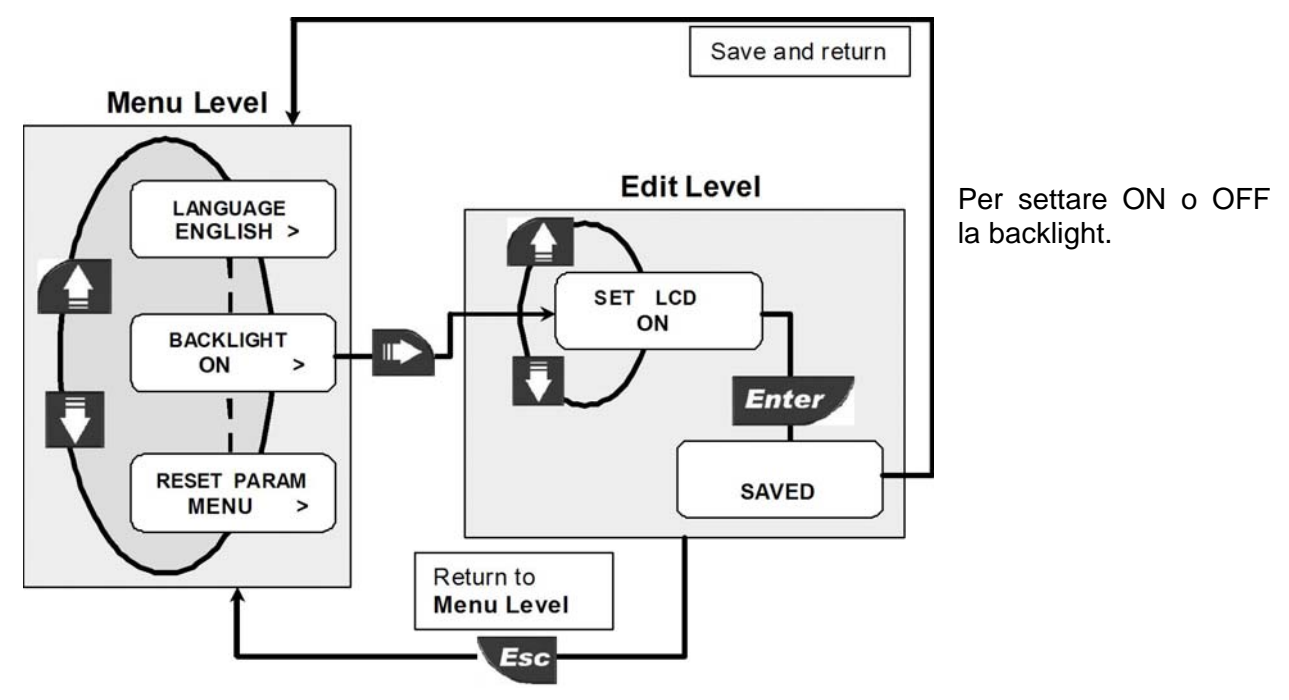

Impostare ON o OFF per accendere o spegnere la Backlight.

# 8.4.4. Regolazione fine del 4 mA (Loop Adjust 4 mA)

Questa opzione può essere usata per modificare l'impostazione base del valore 4 mA per adeguare l'uscita del trasmettitore a qualunque apparecchiatura esterna.

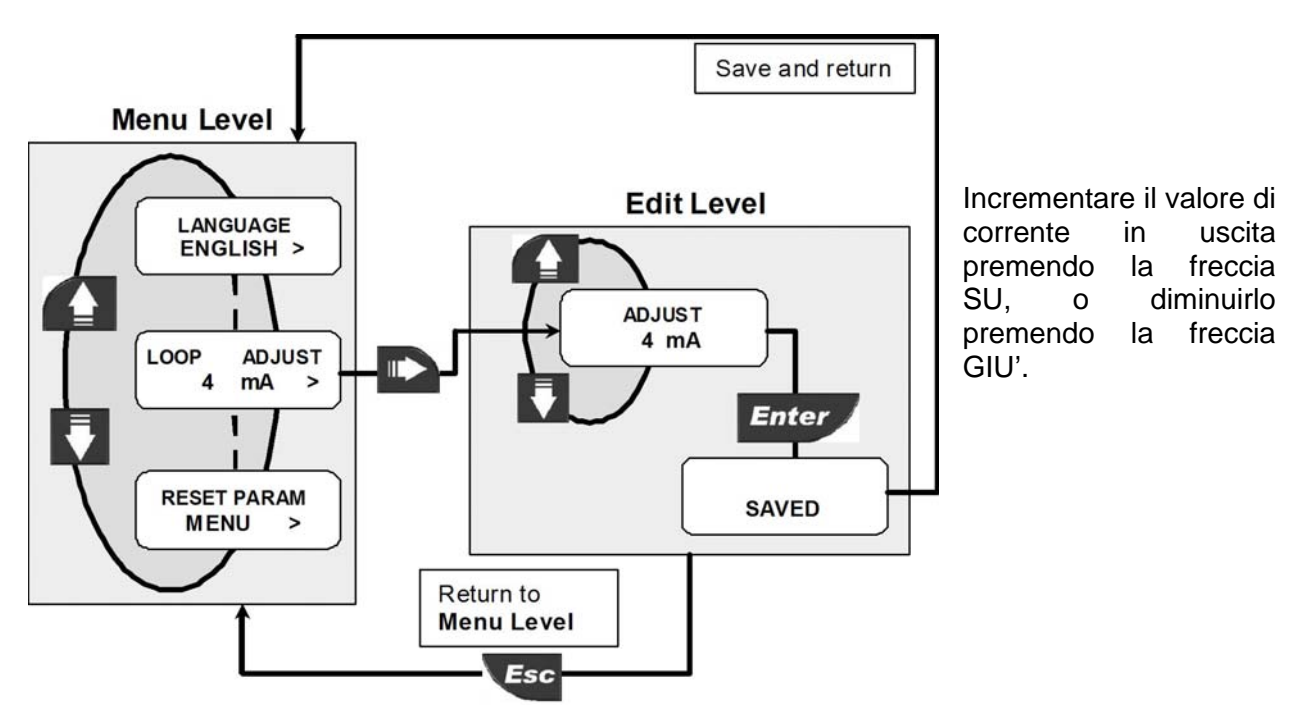

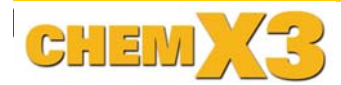

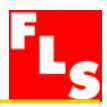

# 8.4.5. Regolazione fine del 20 mA (Loop Adjust 20 mA)

Questa opzione può essere usata per modificare l'impostazione base del valore 20 mA per adeguare l'uscita del trasmettitore a qualunque apparecchiatura esterna.

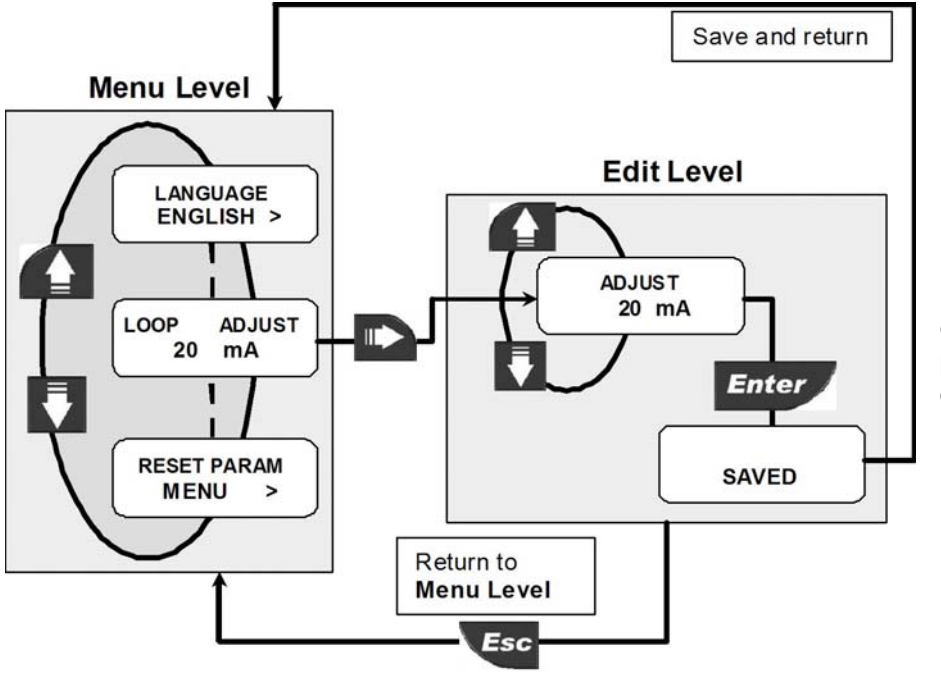

Incrementare il valore di corrente in uscita premendo la freccia SU, o diminuirlo premendo la freccia GIU'.

#### 8.4.6. Menu PWD

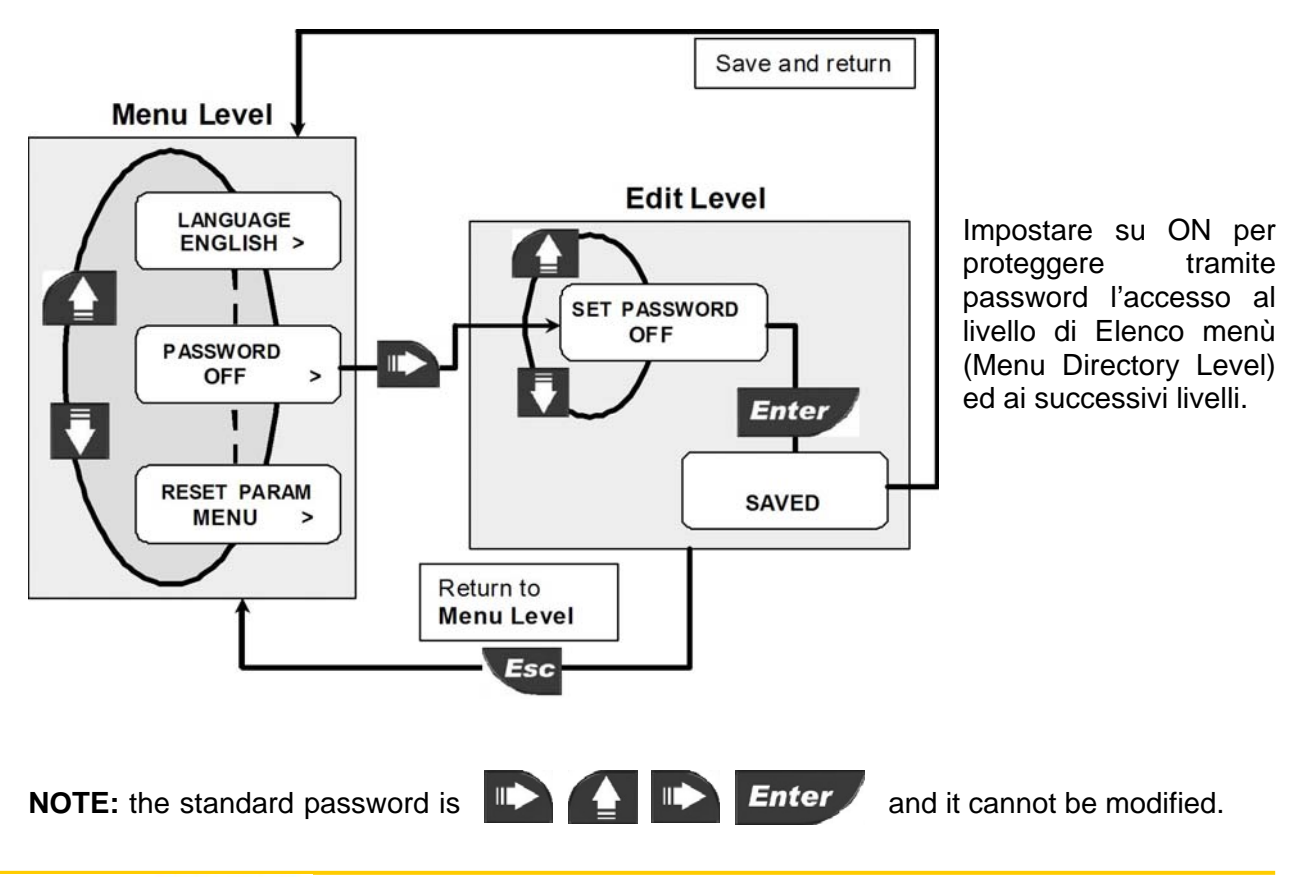

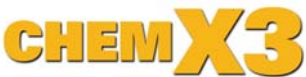

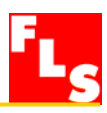

## 8.4.7. Hold Input

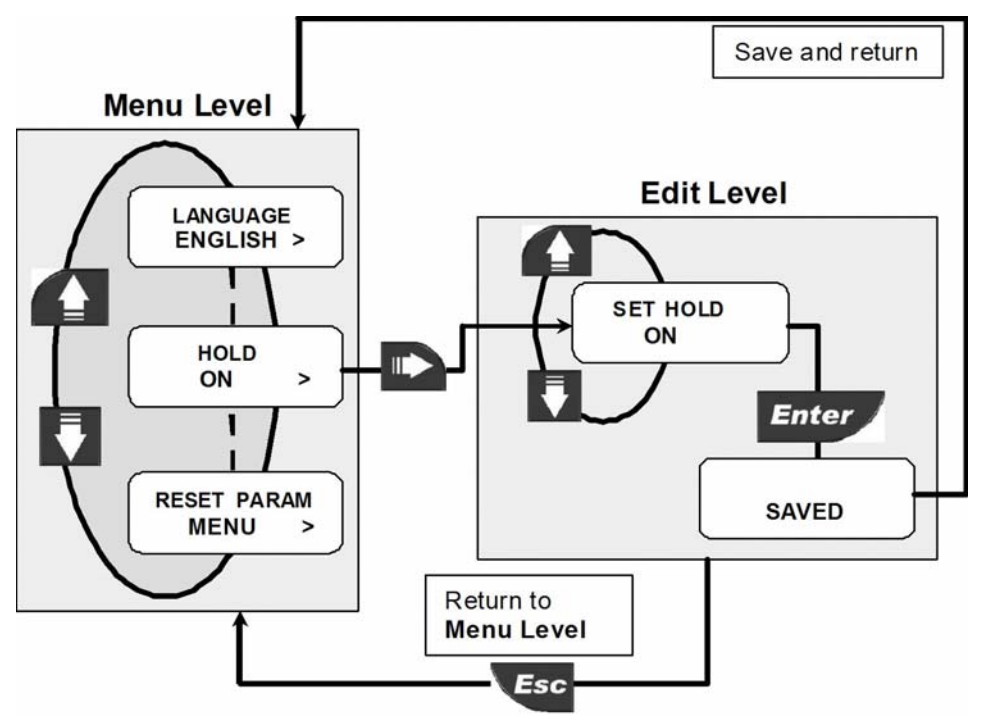

Impostare ON o OFF l'ingresso Hold.

Quando è impostato ON la funzione si attiverà attraverso un alimentazione esterna (15-30 Vac-dc). L'alimentazione deve essere inserita tra i pin 3 e 4.

Il monitor mostrerà la scritta Hold sul display, le uscite relè si posizioneranno nello stato di relax, inoltre l'uscita in corrente sarà posizionata al minimo livello se crescente ( 4-20 mA), o al massimo liovello se decrescente (20-4 mA).

8.4.8. Reset Parametri

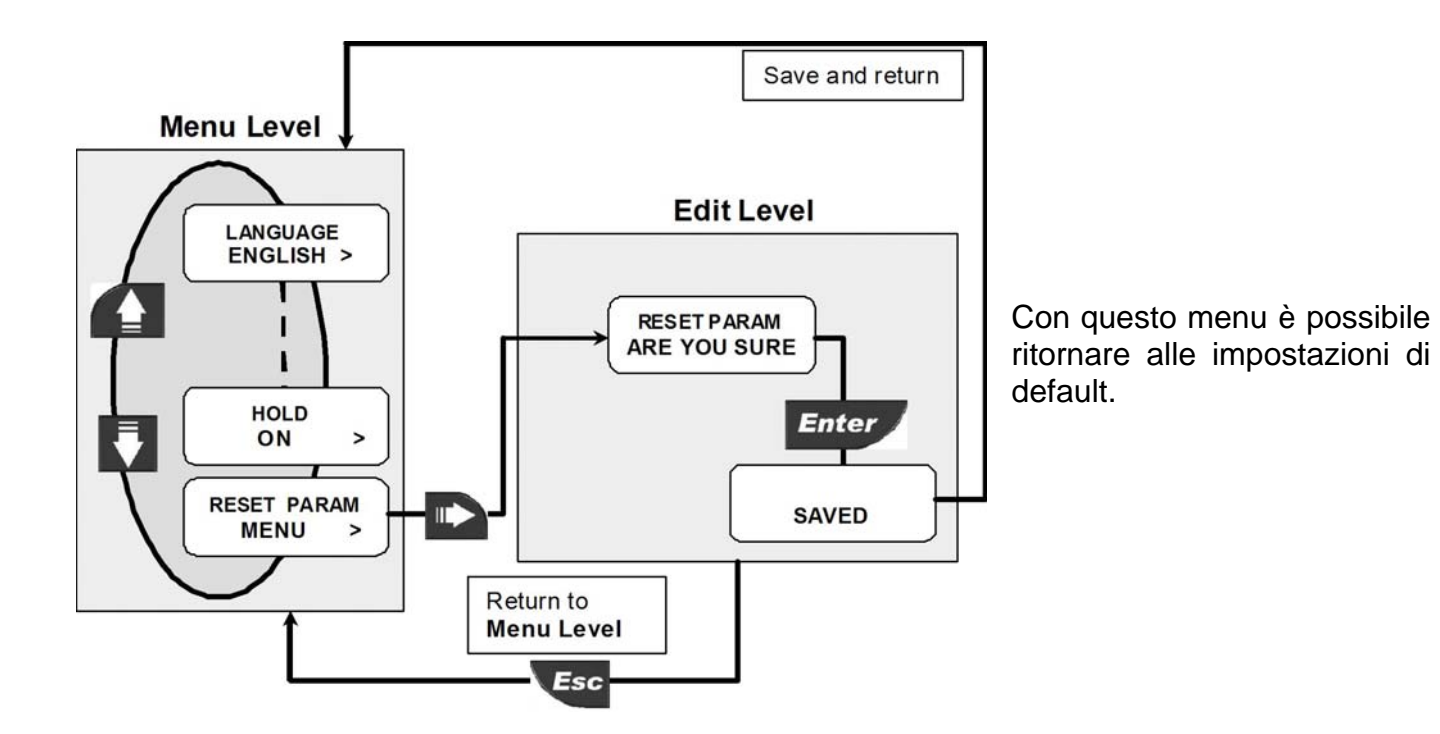

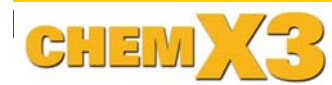

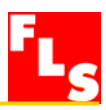

#### 8.5. Menù delle Statistiche

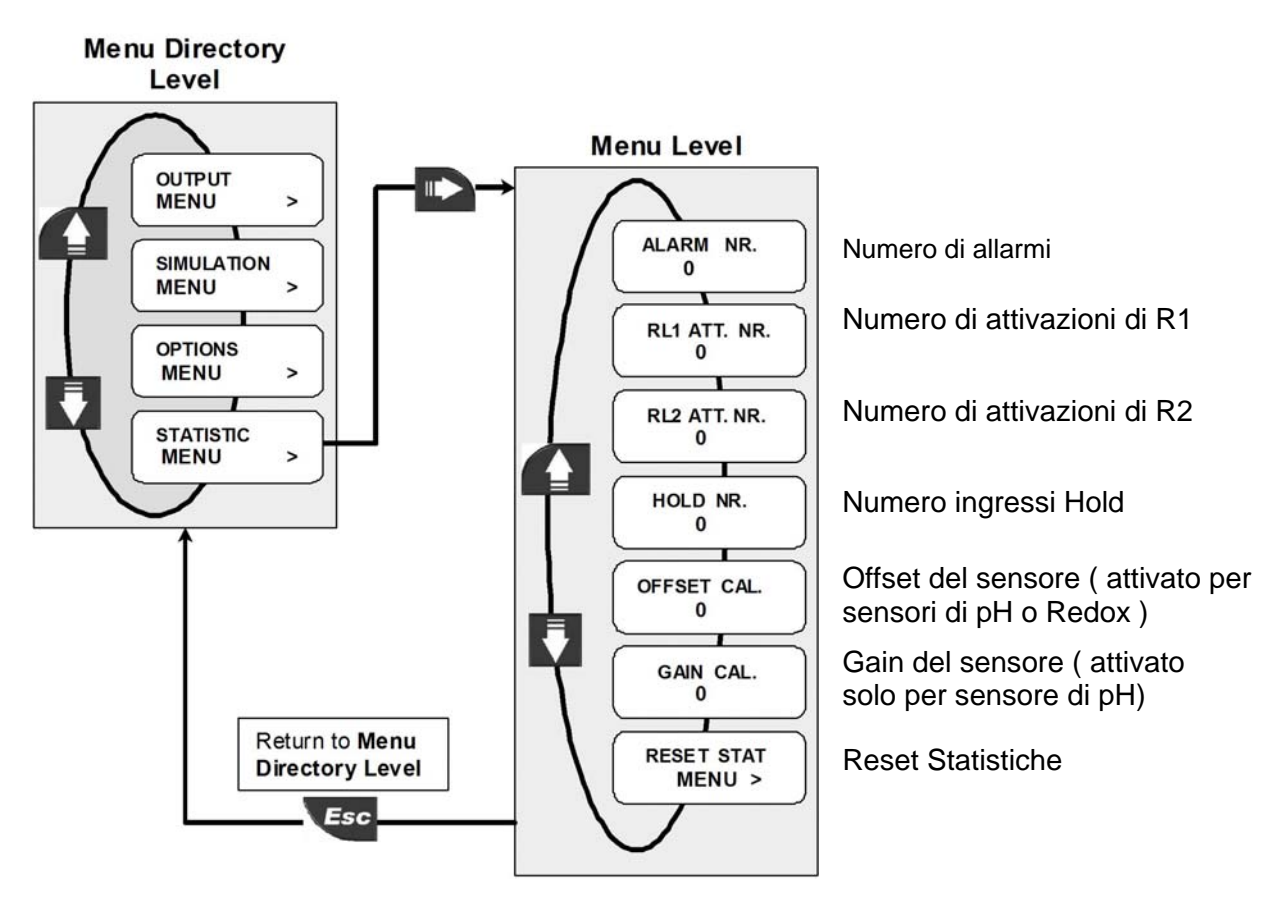

#### 8.5.1 Reset Statistiche

Con questo menu è possibile resettare tutte le statistiche.

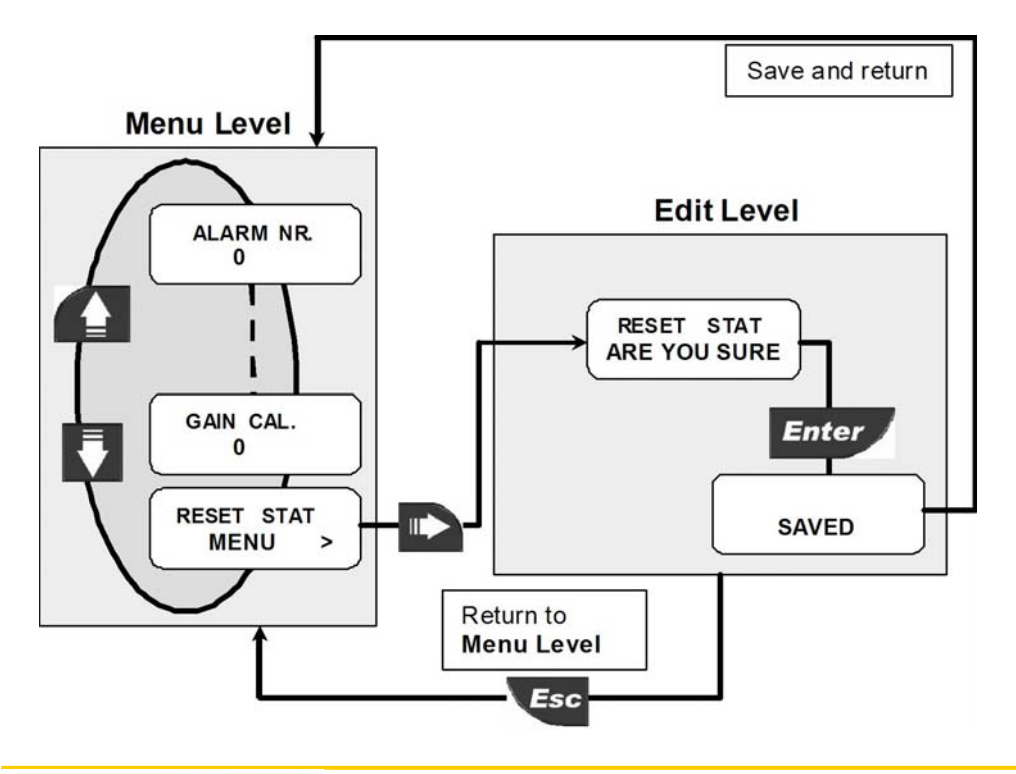

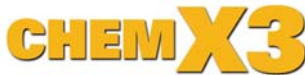

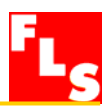

# 9. Risoluzione dei problemi

Lo strumento, correttamente installato, è esente da manutenzione. Il contenitore ed il pannello frontale possono essere puliti con un panno soffice e un detergente appropriato.

| 9.1. | Interpretazione | dei | messaggi | а | display |
|------|-----------------|-----|----------|---|---------|
|------|-----------------|-----|----------|---|---------|

| Display                  | Causes                                                                     | Solutions                                      |
|--------------------------|----------------------------------------------------------------------------|------------------------------------------------|
|                          | <ul> <li>Il display è spento: manca<br/>alimentazione elettrica</li> </ul> | • Verificare il cablaggio della alimentazione. |
| TM 25 °C<br>07.00 PH     | <ul> <li>Misura instabile</li> </ul>                                       | • Verificare il cablaggio del sensore          |
| QUALITY FAIL<br>04.00 PH | <ul> <li>La qualità del sensore è troppo<br/>bassa</li> </ul>              | Cambiare il sensore                            |
| AUTOMATIC<br>ERR 0.00 PH | <ul> <li>Il sensore non è connesso il modo<br/>corretto.</li> </ul>        | Verificare il cablaggio del<br>sensore         |

# **10.Ordering Data**

#### ChemX3 P6.02

| Articolo | Descrizione                                | Alimentazione | Ingresso            | Uscite                 |
|----------|--------------------------------------------|---------------|---------------------|------------------------|
| P6.02    | Indicatore e<br>trasmettitore di<br>pH/ORP | 24 VAC\VDC    | Sensore<br>pH o ORP | 1 (420mA)<br>2 (Relay) |

| Articolo | Descrizione                                               | Alimentazione | Ingresso            | Uscite                 |
|----------|-----------------------------------------------------------|---------------|---------------------|------------------------|
| P6.02.P1 | Indicatore e<br>trasmettitore di<br>pH/ORP da<br>pannello | 24 VAC\VDC    | Sensore<br>pH o ORP | 1 (420mA)<br>2 (Relay) |

| Articolo | Descrizione                                        | Alimentazione  | Ingresso            | Uscite                 |
|----------|----------------------------------------------------|----------------|---------------------|------------------------|
| P6.02.W1 | Indicatore e<br>trasmettitore di<br>pH/ORP da muro | 24 VAC\VDC     | Sensore<br>pH o ORP | 1 (420mA)<br>2 (Relay) |
| P6.02.W2 | Indicatore e<br>trasmettitore di<br>pH/ORP da muro | 110 to 230 VAC | Sensore<br>pH o ORP | 1 (420mA)<br>2 (Relay) |

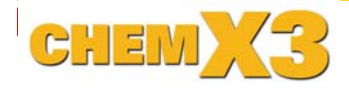

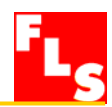

#### Kit Montaggio

| Articolo | Denominazione                                | Descrizione                                                                                      |
|----------|----------------------------------------------|--------------------------------------------------------------------------------------------------|
| P6.KP1   | Kit di montaggio a Pannello                  | guarnizione e viti di fissaggio                                                                  |
| P6.KW1   | Kit di montaggio a Muro                      | Adattatore in plastica, con guarnizione e viti di<br>fissaggio                                   |
| P6.KW2   | Kit di montaggio a Muro con<br>alimentazione | Adattatore in plastica, con guarnizione e viti di fissaggio e alimentatore da 110/230Vca a 24Vcc |

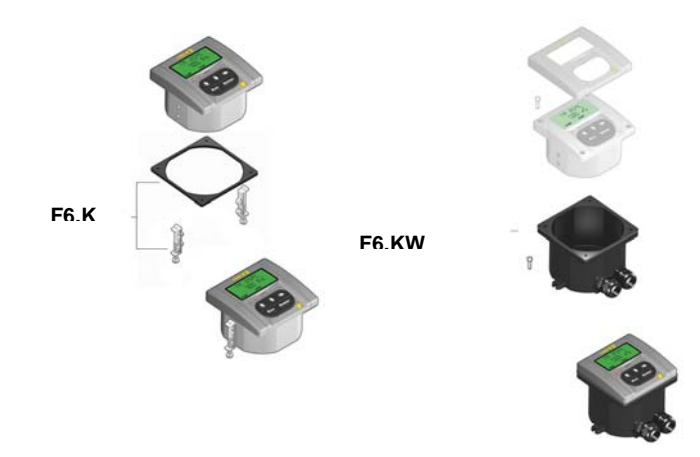

| Ricambi    |          |               |                                             |
|------------|----------|---------------|---------------------------------------------|
| Componente | Articolo | Denominazione | Descrizione                                 |
| 1          | F9.SP2   | Cover         | Coperchio frontale in PC, 3 LED             |
| 2          | F9.SP4.1 | PG 13.5       | Passacavo PG13.5 per kit compatto e da muro |
| 2          | F9.SP4.2 | PG 11         | Passacavo PG11 per kit compatto eda muro    |

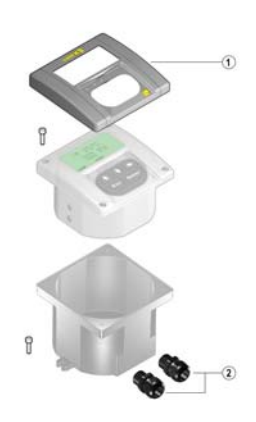

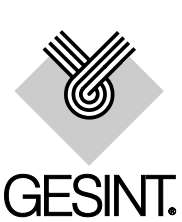

GESINT S.R.L. Via Perosi, 5 20010 Bareggio (MI) - ITALY Tel. 02/9014633 - 335/6282615 Fax 02/90362295 e-mail: info@gesintsrl.it WWW.GESINTSRL.IT

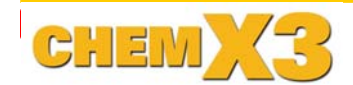